# LEARNING OF ETABS SOFTWARE

Prakash Siyani, Saumil Tank, Paresh V. Patel

A step-by-step procedure for modeling and analysis of frame structure using ETABS is explained through a simple example. Subsequently an example of seismic analysis of regular frame structure and irregular frame structure are solved manually and through ETABS.

## Example

A plan of five storey reinforced concrete (RC) frame structure is considered for modeling and analysis using ETABS.

| Beam sizes     | 300×450 mm | Storey Height     | 3.2 m.             |
|----------------|------------|-------------------|--------------------|
| Columns sizes  | 300×450 mm | Live Load         | $3 \text{ kN/m}^2$ |
| Slab thickness | 120 mm     | Floor Finish Load | $1 \text{ kN/m}^2$ |
| Concrete grade | M25        | Steel Fe415       |                    |
|                |            |                   |                    |

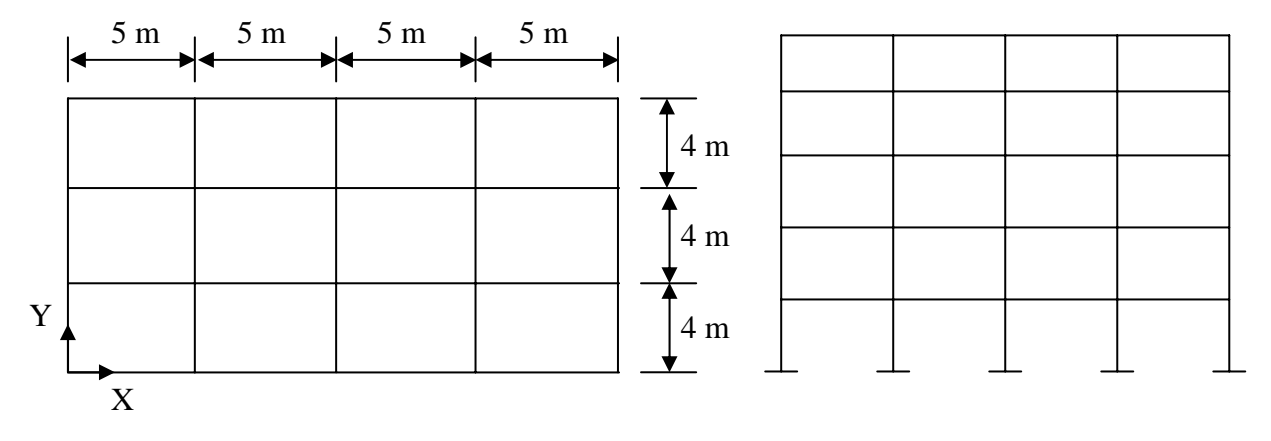

Fig. 1 Plan view of building

Elevation of Building

Earthquake parameters considered are:

Zone: VImportance Factor 1Medium soil,Response Reduction Factor: 5

Site Specific Time history and response spectrum: Passport Office Site

# Step by step procedure to learn ETABS

- 1) Modeling using ETABS.
- 2) Comparison of total DL and LL.
- 3) Time period and Mode participation factor of building in X and Y direction.
- 4) Seismic force calculation as per IS: 1893(Part 1) 2002.
  - a) Static method
  - b) Dynamic method
- 5) Site specific response spectra
- 6) Site specific time history
- 7) Design under gravity and seismic load
- 8) Performance based design using pushover analysis

# **Step 1: Modeling using ETABS**

- 1) Open the ETABS Program
- 2) Check the units of the model in the drop-down box in the lower right-hand corner of the ETABS window, click the drop-down box to set units to **kN-m**

|                              | -                                                                                                    | NP     | - |
|------------------------------|----------------------------------------------------------------------------------------------------|--------|---|
|                              |                                                                                                    | Kip-ft |   |
|                              |                                                                                                    | KN-mm  |   |
|                              |                                                                                                    | KN-m   | E |
|                              |                                                                                                    | Kgf-mm |   |
|                              |                                                                                                    | Kgf-m  |   |
|                              |                                                                                                    | N-mm   |   |
| 3) Click the <b>File</b> mer | nu > New model command                                                                                                    | N-m    | - |
|                              |                                                                                                    | KN-m   | • |
|                              | New Model Initialization                                                                                                    |        |   |
|                              | Do you want to initialize your new model with definitions and<br>preferences from an existing .edb file? (Press F1 Key for help | p.)    |   |
|                              | Choose.edb Default.edb No                                                                                                    |        |   |

Note: we select No because this first model you will built

4) The next form of **Building Plan Grid System and Story Data Definition** will be displayed after you select **NO** button.

| ilding Plan Grid System and Story Data Definition     |                                                                           |
|-------------------------------------------------------|---------------------------------------------------------------------------|
| Grid Dimensions (Plan)                                | Story Dimensions                                                          |
| Uniform Grid Spacing                                  | Simple Story Data                                                         |
| Number Lines in X Direction 5                         | Number of Stories 5                                                       |
| Number Lines in Y Direction 4                         | Typical Story Height 3.2                                                  |
| Spacing in X Direction 5                              | Bottom Story Height 3.2                                                   |
| Spacing in Y Direction 4                              | C Custom Story Data Edit Story Data                                       |
| C Custom Grid Spacing                                 | Units                                                                     |
| Grid Labels Edit Grid                                 | KN-m 💌                                                                    |
| Add Structural Objects                                | -                                                                         |
|                                                       |                                                                           |
| Steel Deck Staggered Flat Slab Flat S<br>Truss Perime | ilab with Waffle Slab Two Wayor <b>Grid Only</b><br>ter Beams Ribbed Slab |
| ОК                                                    | Cancel                                                                    |

Set the grid line and spacing between two grid lines. Set the story height data using Edit Story Data command

| 6          | Label           |          |           |              |            |              |               |
|------------|-----------------|----------|-----------|--------------|------------|--------------|---------------|
| 6          | Label I         | Height   | Elevation | Master Story | Similar To | Splice Point | Splice Height |
| I X K 2    | STORY5          | 3.2      | 16.       | Yes          |            | No           | 0.            |
| 5 9        | STORY4          | 3.2      | 12.8      | No           | STORY5     | No           | 0.            |
| 4 9        | STORY3          | 3.2      | 9.6       | No           | STORY5     | No           | 0.            |
| 3 9        | STORY2          | 3.2      | 6.4       | No           | STORY5     | No           | 0.            |
| 2 9        | STORY1          | 3.2      | 3.2       | No           | STORY5     | No           | 0.            |
|            | BASE            |          |           |              |            |              |               |
| - Reset Se | lected Rows-    |          |           | Units        | o Unito    | KN           |               |
| Height     | 3.2<br>Story No |          | Reset     | Chang        | e onics    |              |               |
| Simlar T   |                 | IE 💌     | Reset     |              |            |              |               |
| Splice P   | Point           | <b>–</b> | Reset     |              |            |              |               |
| Splice H   | leight 0        |          | Reset     | [            | OK         | Cancel       |               |

5) Define the design code using **Options > Preferences > Concrete Frame Design** command

| Options                                           |                                                      |
|---------------------------------------------------|------------------------------------------------------|
| Preferences •                                     | Dimensions/Tolerances                                |
| <u>⊆</u> olors                                    | Output Decimals                                      |
| <u>W</u> indows                                   | Steel Frame Design                                   |
| Set Calculator Memory                             | Concrete Frame Design                                |
| ✓ Show <u>T</u> ips at Startup                    | Composite <u>B</u> eam Design…<br>Shear Wall Design… |
| <ul> <li>Show Bounding Plane</li> </ul>           | Poinforcomont Par Sizon                              |
| ✓ Moment Diagrams on Tension Side                 | Live Load <u>R</u> eduction                          |
| ✓ Sou <u>n</u> d                                  |                                                      |
| 📓 Lock Model                                      |                                                      |
| Auto Save Model                                   |                                                      |
| Show <u>A</u> erial View Window                   |                                                      |
| <ul> <li>Show Eloating Property Window</li> </ul> |                                                      |
| Show Cross <u>h</u> airs                          |                                                      |
| ✓ Enhanced Graphics                               |                                                      |
| <u>R</u> eset Toolbars                            |                                                      |

This will Display the **Concrete Frame Design Preference** form as shown in the figure.

| Desian Code                   | Indian IS 456-2000 |        |   |
|-------------------------------|--------------------|--------|---|
| Number of Interaction Curves  | 24                 |        |   |
| Number of Interaction Points  | 11                 |        |   |
| Consider Minimum Eccentricity | Yes                |        |   |
| Gamma (Steel)                 | 1.15               |        |   |
| Gamma (Concrete)              | 1.5                |        |   |
| Pattern Live Load Factor      | 0.75               |        |   |
| Utilization Factor Limit      | 0.95               |        | - |
|                               |                    |        |   |
|                               |                    |        |   |
|                               |                    | ОК     |   |
|                               |                    |        |   |
|                               |                    |        |   |
|                               |                    |        |   |
|                               |                    | Lancel |   |

## 6) Click the **Define menu > Material Properties**

| Define                                                                                                    |                                     |                                                                                          |
|----------------------------------------------------------------------------------------------------|-------------------------------------|------------------------------------------------------------------------------------------|
| Material Properties                                                                                                    | Define Materials                    |                                                                                          |
| <ul> <li>☑ Erame Sections</li> <li>☑ Wall/Slab/Deck Sections</li> <li>№ Link Properties</li> <li>Frame Nonlinear Hinge Properties</li> </ul> | Materials<br>CONC<br>OTHER<br>STEEL | Click to:<br>Add New Material<br>Modify/Show Material<br>Delete Material<br>OK<br>Cancel |

Add New Material or Modify/Show Material used to define material properties

| Material Property Data     |            |                                    |            |
|----------------------------|------------|------------------------------------|------------|
|                            |            | Display Color                      |            |
| Material Name              | M25        | Color                              |            |
| Type of Material           |            | Type of Design                     |            |
| Isotropic     Orthotropic  |            | Design                             | Concrete 💌 |
| Analysis Property Data     |            | Design Property Data (Indian IS 45 | 6-2000)    |
| Mass per unit Volume       | 2.4007     | Conc Cube Comp Strength, fck       | 25000.     |
| Weight per unit Volume     | 23.5616    | Bending Reinf. Yield Stress, fy    | 415000.    |
| Modulus of Elasticity      | 25000000.  | Shear Reinf, Yield Stress, fys     | 415000.    |
| Poisson's Ratio            | 0.2        | Lightweight Concrete               |            |
| Coeff of Thermal Expansion | 9.900E-06  | Shear Strength Reduc. Facto        | r          |
| Shear Modulus              | 10416666.7 |                                    |            |
|                            | ОК         | Cancel                             |            |

7) Define section columns and beams using **Define > Frame section** 

| Define<br>Material Properties<br>✓ Frame Sections<br>Wall/Slab/Deck Sections<br>K Link Properties<br>Frame Nonlinear Hinge Properties | Define Frame Properties Properties Type in property to find: B300X450 C300X450 C300X450 | Click to:<br>Import I/Wide Flange  Add I/Wide Flange Modify/Show Property Delete Property |
|----------------------------------------------------------------------------------------------------|-----------------------------------------------------------------------------------------|-------------------------------------------------------------------------------------------|
|                                                                                                    |                                                                                         | OK                                                                                        |

Define beam sizes and click Reinforcement command to provided concrete cover

| Section Name                                                               | B300×450                            |                                                  | Design Type<br>O Column                                                                         | <ul> <li>Beam</li> </ul> |
|----------------------------------------------------------------------------|-------------------------------------|--------------------------------------------------|-------------------------------------------------------------------------------------------------|--------------------------|
| Properties<br>Section Properties<br>Dimensions<br>Depth (t3)<br>Width (t2) | Property Modifiers<br>Set Modifiers | Material<br>M25<br>STEEL<br>3 4<br>Display Color | Concrete Cover to Reb<br>Top<br>Bottom<br>Reinforcement Override<br>Left<br>Top 0.<br>Bottom 0. | ar Center                |

Define column sizes and click **Reinforcement command** to provided concrete cover and used two options **Reinforcement checked or designed** 

| Rectangular Section            |             |                | Reinforcement Data                                                            |                                   |
|--------------------------------|-------------|----------------|-------------------------------------------------------------------------------|-----------------------------------|
| Section Name                   | C300×450    | Material       | Configuration of Reinforcement                                                | C Beam                            |
| Section Properties Se          | t Modifiers | M25  M25 STEEL | Lateral Reinforcement                                                         | C Spiral                          |
| Depth (t3) 0.<br>Width (t2) 0. | 45          |                | Rectangular Reinforcement<br>Cover to Rebar Center<br>Number of Bars in 3-dir | 0.045                             |
| Samut                          |             |                | Number of Bars in 2-dir<br>Bar Size<br>Corner Bar Size                        | 3<br>16d <b>•</b><br>16d <b>•</b> |
| Reinforcement                  |             | Display Color  | Check/Design                                                                  | cked                              |
| ОК                             | Cancel      |                | Reinforcement to be Des                                                       | Cancel                            |

## 8) Define wall/slab/deck

| Define                                   |                                |  |  |
|------------------------------------------|--------------------------------|--|--|
| 📧 Material Properties                    | Define Wall/Slab/Deck Sections |  |  |
| T Frame Sections                         |                                |  |  |
| Sections                                 | S120                           |  |  |
| k E Li <u>n</u> k Properties             |                                |  |  |
| Frame Nonlinear <u>H</u> inge Properties | Modify/Show Section            |  |  |
|                                          | Delete Section                 |  |  |
|                                          |                                |  |  |
|                                          | ок                             |  |  |
|                                          |                                |  |  |
|                                          | Lancel                         |  |  |
|                                          |                                |  |  |

To define a slab as membrane element and one way slab define using **special one way load distribution** 

| Wall/Slab Section                     |
|---------------------------------------|
| Section Name S120                     |
| Material M25                          |
| Thickness                             |
| Membrane 0.12                         |
| Bending 0.12                          |
| Туре                                  |
| C Shell 📀 Membrane C Plate            |
| Thick Plate                           |
| Load Distribution                     |
| Use Special One-Way Load Distribution |
| Set Modifiers Display Color           |
| OK Cancel                             |

## 9) Generate the model

Draw beam using Create Line Command and draw column using Create Column command

| ।<br>Select Object                    |            | Draw Lines (Plan, Elev, 3D)            |                           |
|---------------------------------------|------------|----------------------------------------|---------------------------|
| 🚡 Reshape Object                      | <u>\</u>   | Create Lines in <u>R</u> egion or at C | Ilicks (Plan, Elev, 3D)   |
| ( ) Draw Point Objects                | I          | Create Columns in Region or a          | at <u>⊂</u> licks (Plan)  |
| Draw Line Objects                     |            | Create <u>S</u> econdary Beams in R    | egion or at Clicks (Plan) |
| Draw <u>A</u> rea Objects             | • <b>ж</b> | CreateBracesinRegion                   |                           |
| 🛱 Draw Developed Elevation Definition |            | Properties of Object                   | ×                         |
| Draw Section <u>C</u> ut              |            | Tupo of Line                           | Eramo                     |
| ** Draw Di <u>m</u> ension Line       |            | Property                               | Frame                     |
| 🗙 Draw Reference P <u>o</u> int       |            | Moment Beleases                        | Continuous                |
| Sn <u>a</u> p to                      | •          | Plan Offset Normal                     | 0.                        |

Slab is created using 3 options in which  $1^{st}$  draw any shape area,  $2^{nd}$  draw rectangular area and  $3^{rd}$  create area in between grid line

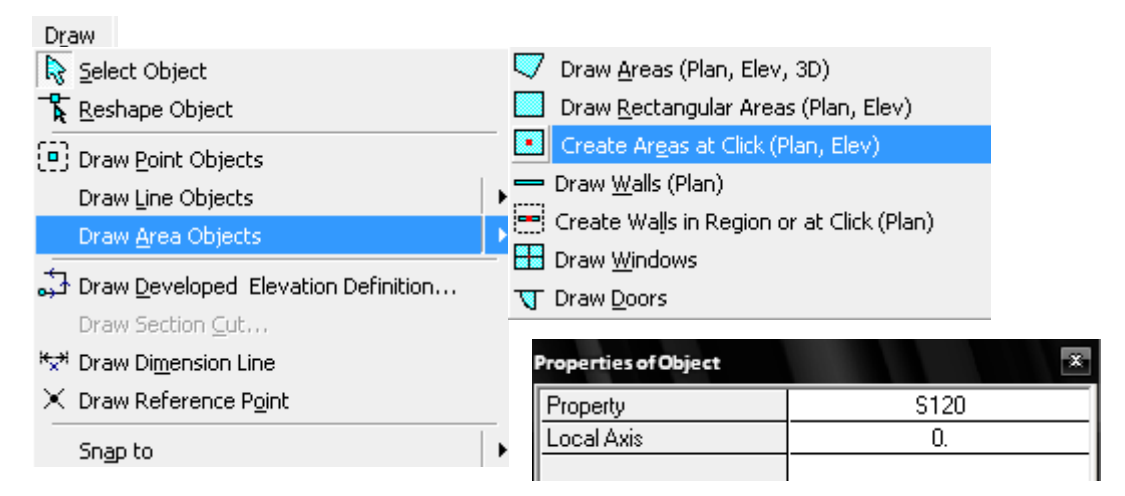

Above creating option used to generate the model as shown in below figure

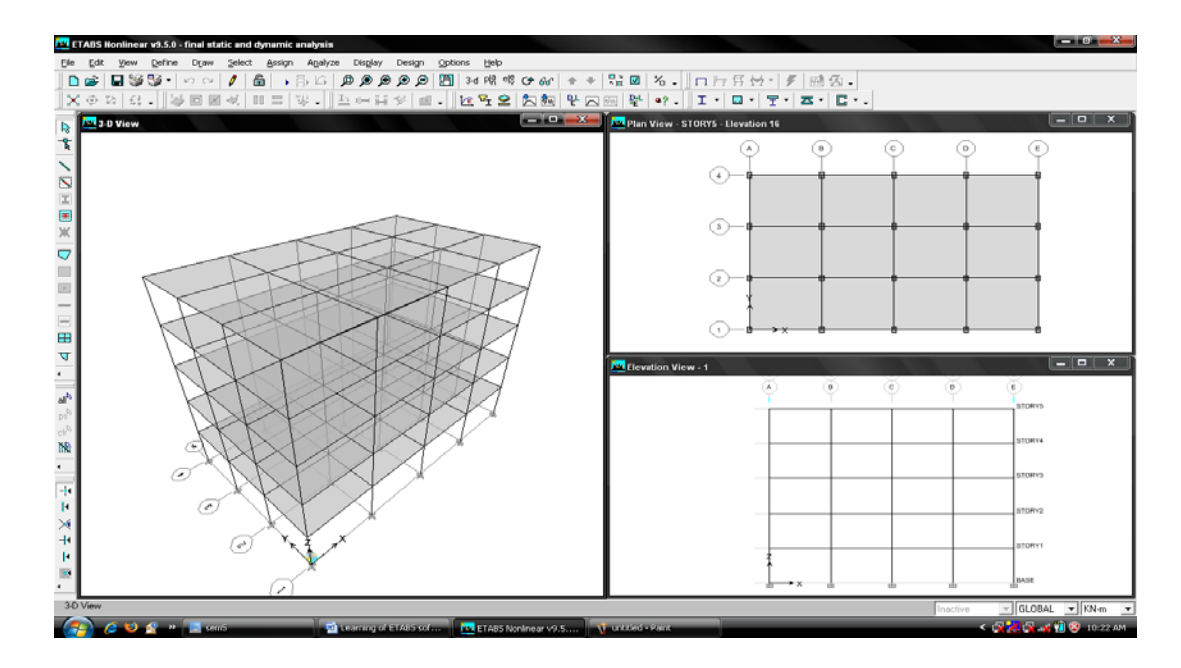

10) Define various loads (Dead load, live load, Earthquake load)

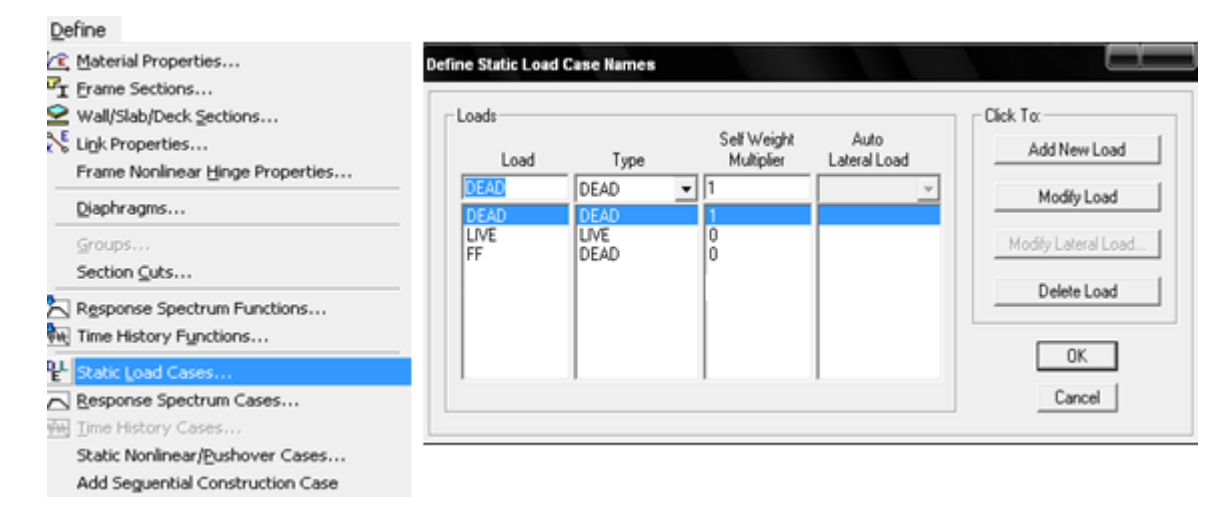

<u>Dead Load</u>: self weight multiplier is used 1 to calculate dead load as default. <u>Live load or any other define load</u>

 $1^{st}$  select the member where assign this load than click the assign button.

| Assign                    |   |                           |                    |
|---------------------------|---|---------------------------|--------------------|
| Joint/Point               | ⊩ | 岁 Uniform                 |                    |
| Erame/Line                | ⊧ | I                         |                    |
| <u>S</u> hell/Area        | ۲ | Wind Pressure Coefficient |                    |
| Joint/Point Loads         | ⊧ | Uniform Surface Loads     |                    |
| Frame/Line Loads          | Þ |                           |                    |
| Shell/ <u>A</u> rea Loads | ► | Load Case Name            | KN-m V             |
| ∽ Group <u>N</u> ames     |   | Uniform Load UVE          |                    |
| ⊆lear Display of Assigns  |   | Load 3 EQX<br>EQY         | Existing Loads     |
| Copy Assigns              | _ | Direction Gravity C Del   | ete Existing Loads |
| Paste Assigns             | ⊩ |                           |                    |
|                           |   | OK Can                    | cel                |

## Assign point load and uniform distributed load

Select assigning point or member element than click the assign button

| <u>A</u> ssign             |            |                                            |                                         |  |  |
|----------------------------|------------|--------------------------------------------|-----------------------------------------|--|--|
| Joint/Point                | → 55       | Force                                      |                                         |  |  |
| Frame/Line                 | ▶ m≣       | 📲 Ground <u>D</u> isplacement              |                                         |  |  |
| Shell/Area                 | ► ₽5       | Temperature                                |                                         |  |  |
| Electrica                  | _          |                                            |                                         |  |  |
| Joint/ <u>P</u> oint Loads | ▶.         | Point Forces                               |                                         |  |  |
| Frame/Line Loads           | •          | Load Case Name                             | DEAD                                    |  |  |
| Shell/ <u>A</u> rea Loads  | - F        |                                            | , Options                               |  |  |
| ∽ Group <u>N</u> ames      |            | Force Global X                             | C Add to Existing Loads                 |  |  |
|                            | _          | Force Global Y                             | O Delete Existing Loads                 |  |  |
|                            |            | Force Global Z 0                           | )                                       |  |  |
| Copy Assigns               |            | Moment Global XX  0                        |                                         |  |  |
| Paste Assigns              | - I-       |                                            |                                         |  |  |
|                            |            | Moment Global ZZ JU                        |                                         |  |  |
| <u>A</u> ssign             |            |                                            |                                         |  |  |
| Joint/Point                | 🕨 📥 🖻      | joint                                      |                                         |  |  |
| <u>F</u> rame/Line         | • 💆 🖸      | jstributed                                 |                                         |  |  |
| Sbell/Area                 |            | emperature                                 |                                         |  |  |
| 2/10///1/03                | _ <u> </u> | )pen Structure Wind Parameters             |                                         |  |  |
| Joint/ <u>P</u> oint Loads | •          | Frame Distributed Loads                    |                                         |  |  |
| Frame/Line Loads           | •          |                                            | Units                                   |  |  |
| Shell/ <u>A</u> rea Loads  | •          | Load Case Name                             | DEAD V KN-m                             |  |  |
| 4 Croup Names              | - 1        | Load Type and Direction                    | Options                                 |  |  |
| - Group Manies             | _          | Forces C Momen                             | ts                                      |  |  |
| ⊆lear Display of Assigns   | -          | Direction Gravity                          | C Delete Existing Loads                 |  |  |
| Copy Assigns               |            | Trapezoidal Loads                          | 2 3 4                                   |  |  |
| Copy Assigns               |            | Distance 0.                                | 0.25 0.75 1.                            |  |  |
| Paste Assigns              | P          | Load 0.                                    | 0. 0.                                   |  |  |
|                            |            | <ul> <li>Relative Distance from</li> </ul> | om End-I C Absolute Distance from End-I |  |  |
|                            |            | Uniform Load                               |                                         |  |  |
|                            |            |                                            |                                         |  |  |

#### 11) Assign support condition

Drop-down box in the lower right-hand corner of the ETABS window, Select only bottom single storey level to assign fixed support using assign > Joint/Point>Restrain (Support) command

Cone Story All Stories Similar Stories One Story

| <u>A</u> ssign             |                                     |                                    |
|----------------------------|-------------------------------------|------------------------------------|
| <u>J</u> oint/Point        | 🔀 Diaphragms                        |                                    |
| Erame/Line                 | Panel Zone                          | Restraints in Global Directions    |
| Shell/Area                 | 다 Restraints (Supports)             | ✓ Translation × ✓ Rotation about × |
| Joint/ <u>P</u> oint Loads | I Point Springs                     | ✓ Translation Y ✓ Botation about Y |
| Frame/Line Loads           | 🗆 🖁 Li <u>n</u> k Properties        |                                    |
| Shell/ <u>A</u> rea Loads  | 🛛 🎖 🛛 Additional Point <u>M</u> ass |                                    |
| ℃ Group <u>N</u> ames      |                                     | Fast Restraints                    |
| ⊆lear Display of Assigns   |                                     |                                    |
| Copy Assigns               |                                     | OK Cancel                          |
| Paste Assigns              | - F                                 |                                    |

12) In building, slab is considered as a single rigid member during earthquake analysis. For that, all slabs are selected first and apply diaphragm action for rigid or semi rigid condition.

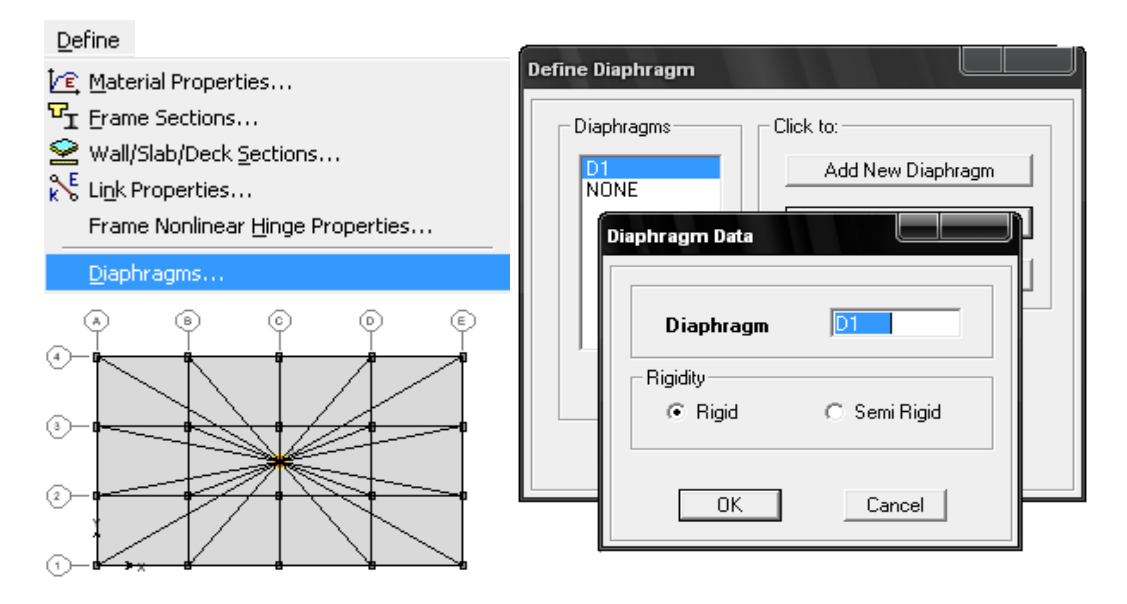

13) Mass source is defined from Define > mass source command. As per IS: 1893-2002, 25% live load (of 3 kN/m<sup>2</sup>) is considered on

all floor of building

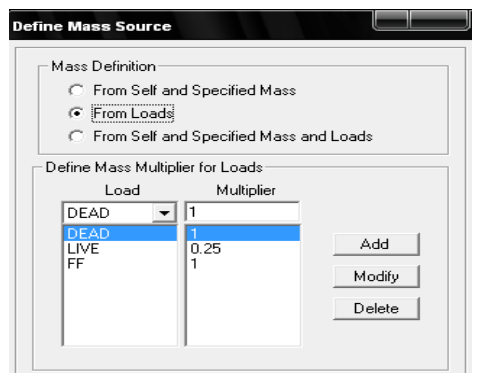

 $kN/m^2$ ) is considered on except at roof level.

## 14) Run analysis from Analysis > Run Analysis command

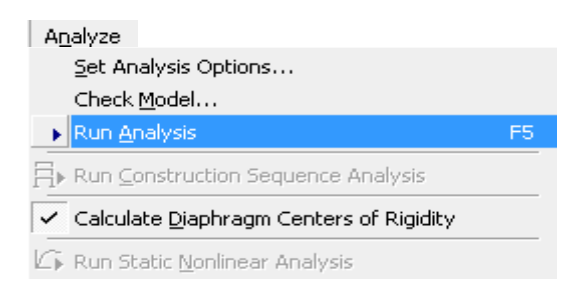

# Step 2: Comparison of total DL and LL

**Dead Load** 

Weight of slab =  $5 \times 12 \times 20 \times 0.12 \times 24 = 345$  kN Weight of beam =  $5 \times 0.3 \times 0.45 \times (12 \times 5 + 20 \times 4) \times 24 = 2268$  kN Weight of column =  $5 \times 0.3 \times 0.45 \times (3.2 - .45) \times 24 = 891$  kN Total weight = 6615 kN

Live Load

Live load =  $4 \times 12 \times 20 \times 3 + 1 \times 12 \times 20 \times 1.5 = 3240$  kN

# Floor Finish Load

 $FF = 5 \times 12 \times 20 \times 1 = 1200 \text{ kN}$ 

In ETABS, dead load and other loads are shown from table as shown in figure.

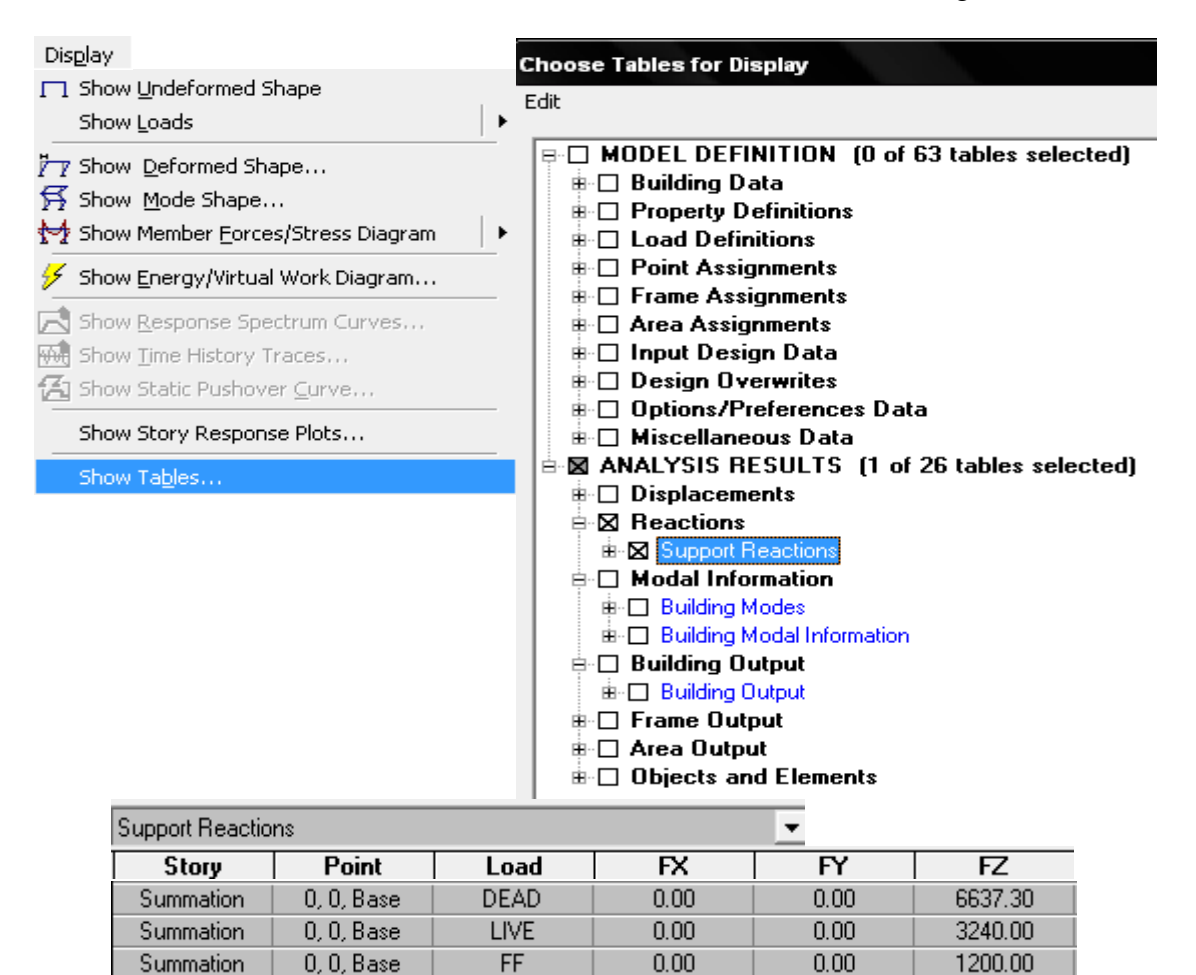

# Step 3: Time period and Mode participation factor of building in X and Y direction.

- Static time period base on the IS 1893 is  $0.075 \text{H}^{0.75} = 0.6 \text{ sec}$
- Dynamic time period as per ETABS analysis is 0.885 sec in X direction and 0.698 sec in Y direction

Time period is shown in ETABS from **Display > Show Mode Shape** 

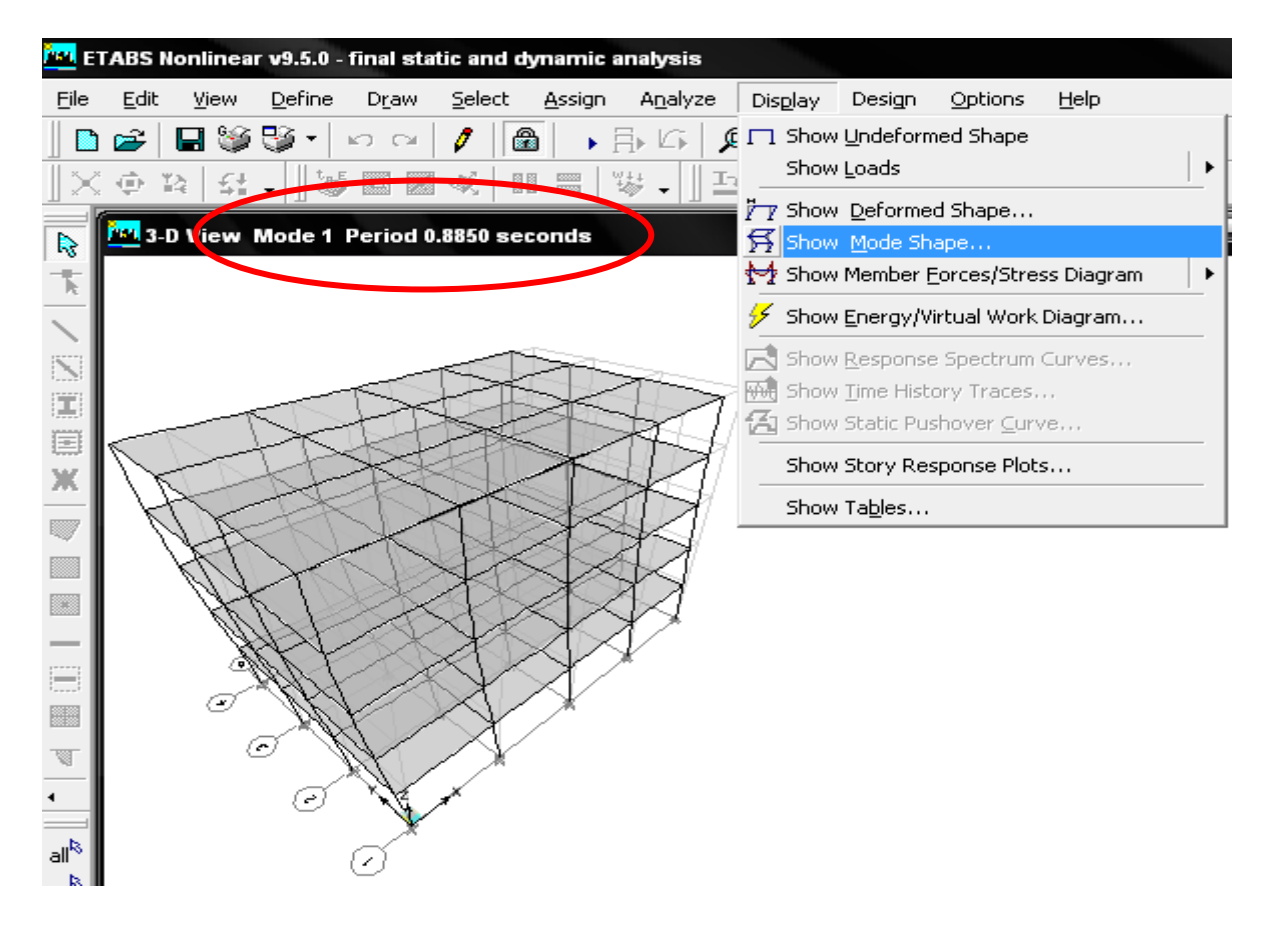

Mass participation factor is shown from **Display > Show Table > Model Information > Building Model Information > Model Participating Ratio.** 

| Modal P  | articipating Ma | ss Ratios |         |         |          |                     |         |        |         |
|----------|-----------------|-----------|---------|---------|----------|---------------------|---------|--------|---------|
| Edit Vie | ew              |           |         |         |          |                     |         |        |         |
|          |                 |           |         |         | Modal Pa | articipating Mass I | Ratios  |        | -       |
|          | Mode            | Period    | UX      | UY      | UZ       | SumUX               | SumUY   | SumUZ  | RX      |
|          | 1               | 0.884954  | 85.0817 | 0.0000  | 0.0000   | 85.0817             | 0.0000  | 0.0000 | 0.0000  |
|          | 2               | 0.697994  | 0.0000  | 83.5026 | 0.0000   | 85.0817             | 83.5026 | 0.0000 | 99.4182 |
|          | 3               | 0.649635  | 0.0000  | 0.0000  | 0.0000   | 85.0817             | 83.5026 | 0.0000 | 0.0000  |
|          | 4               | 0.291666  | 9.7869  | 0.0000  | 0.0000   | 94.8686             | 83.5026 | 0.0000 | 0.0000  |
|          | 5               | 0.224333  | 0.0000  | 10.4317 | 0.0000   | 94.8686             | 93.9343 | 0.0000 | 0.3093  |
|          | 6               | 0.210519  | 0.0000  | 0.0000  | 0.0000   | 94.8686             | 93,9343 | 0.0000 | 0.0000  |
|          | 7               | 0.173069  | 3.3883  | 0.0000  | 0.0000   | 98.2568             | 93,9343 | 0.0000 | 0.0000  |
|          | 8               | 0.127575  | 0.0000  | 3.8521  | 0.0000   | 98.2568             | 97.7863 | 0.0000 | 0.2607  |
|          | 9               | 0.125375  | 1.3785  | 0.0000  | 0.0000   | 99.6353             | 97.7863 | 0.0000 | 0.0000  |
|          | 10              | 0.121394  | 0.0000  | 0.0000  | 0.0000   | 99.6353             | 97.7863 | 0.0000 | 0.0000  |
|          | 11              | 0.103887  | 0.3647  | 0.0000  | 0.0000   | 100.0000            | 97.7863 | 0.0000 | 0.0000  |
|          | 12              | 0.088617  | 0.0000  | 1.7181  | 0.0000   | 100.0000            | 99.5044 | 0.0000 | 0.0000  |
|          |                 |           |         |         |          |                     |         |        |         |

Bending moment and shear force diagram is shown from **Display > Show Member Forces > Frame/Pier/Spandrel Forces command** 

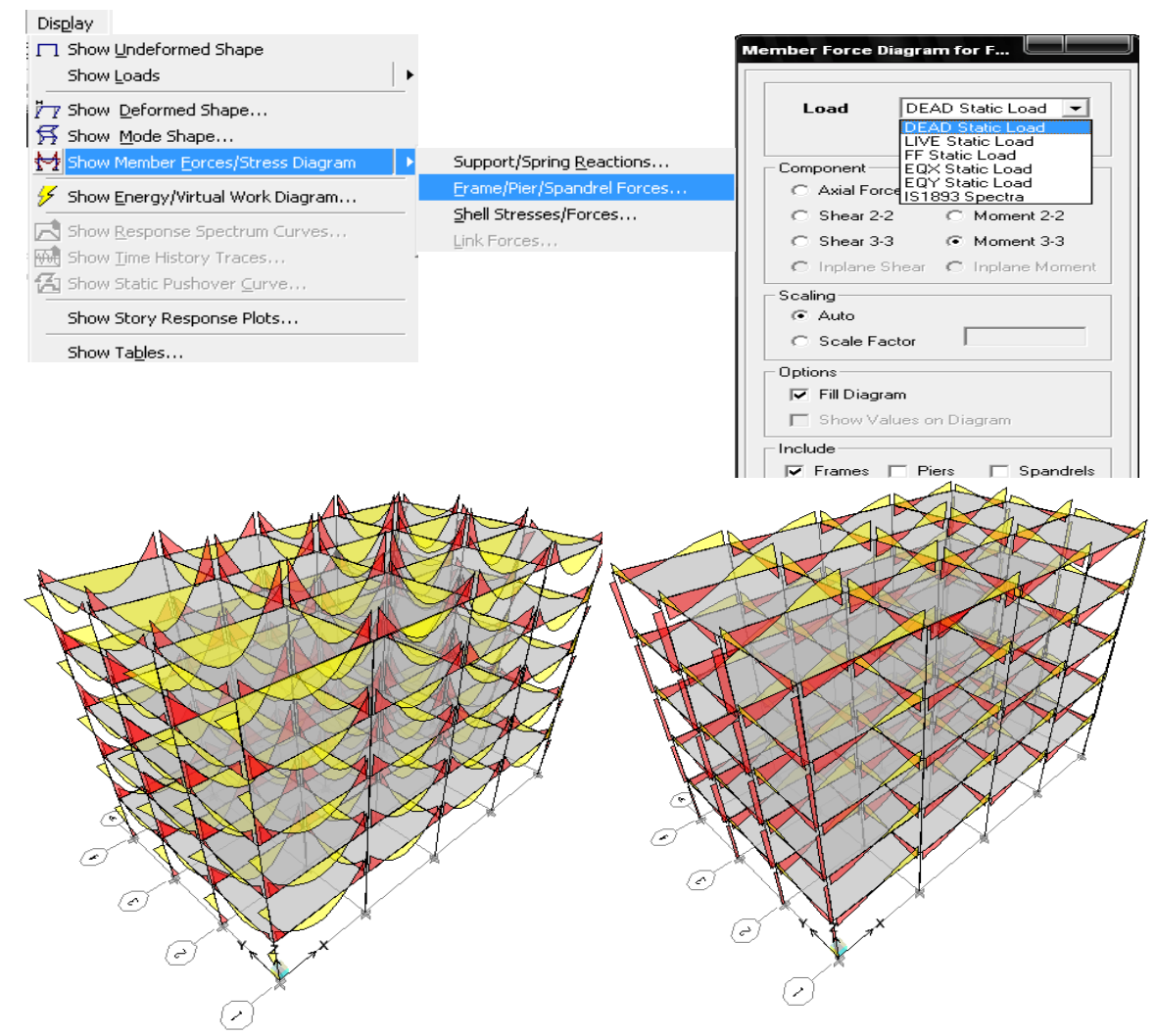

Bending Moment Diagram for Dead Load

Shear Force Diagram for Dead Load

Select any beam or column member and press right click to shown below figure

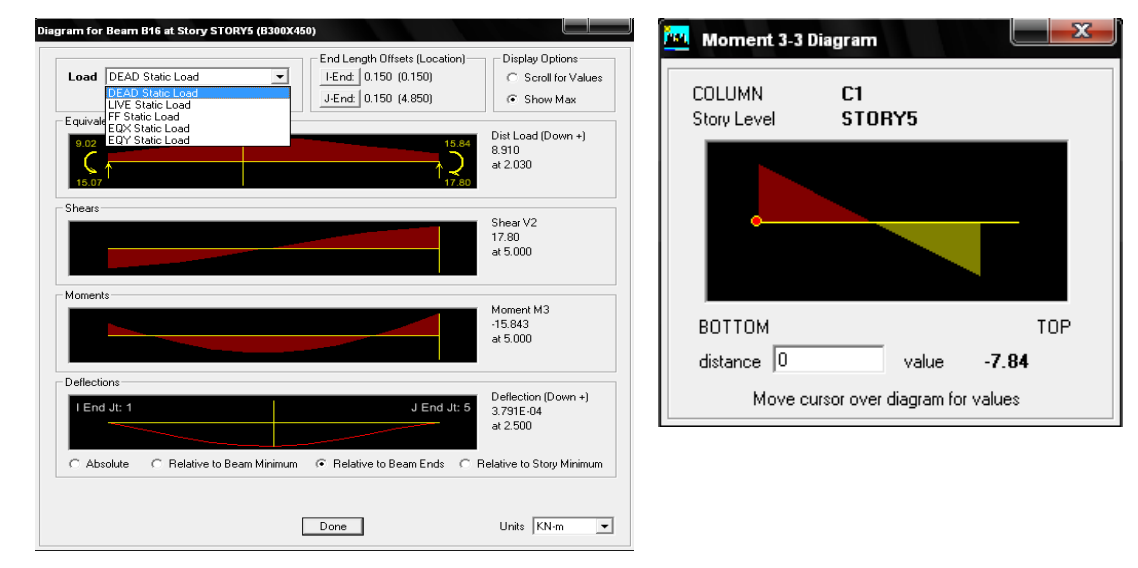

# Step 4: Seismic force calculation as per IS: 1893(Part 1) - 2002.

## (a) Static Method

Define static load from **Define > Static load command** 

| Define                                   | -                  |                |                           |                            |                     |
|------------------------------------------|--------------------|----------------|---------------------------|----------------------------|---------------------|
| 📧 Material Properties                    | Define Static Load | Case Names     |                           |                            |                     |
| <sup>12</sup> I Frame Sections           | Loads              |                |                           |                            | Click To:           |
| Sall/Slab/Deck Sections                  | Load               | Туре           | Self Weight<br>Multiplier | Auto<br>Lateral Load       | Add New Load        |
| K Link Properties                        | EQX                | QUAKE          | • 0                       | IS1893 2002 💌              | Modify Load         |
| Frame Nonlinear <u>H</u> inge Properties | LIVE               | LIVE<br>DEAD   | 0                         |                            | Modify Lateral Load |
| Diaphragms                               | EQX<br>EQY         | QUAKE<br>QUAKE | 0                         | IS1893 2002<br>IS1893 2002 | Delete Load         |
| <u>G</u> roups                           |                    |                |                           |                            | ОК                  |
| Section <u>C</u> uts                     |                    | 1              | 1                         | 1                          | Cancel              |
| 🔁 Response Spectrum Functions            |                    |                |                           |                            |                     |
| 🙀 Time History Functions                 |                    |                |                           |                            |                     |
| EL Static Load Cases                     |                    |                |                           |                            |                     |

Press modify lateral load to shown below figure and assign various value as per IS 1893.

| Direction and Eccentricity                                                                                                    |                                        | Seismic Coefficients   |                                           |
|----------------------------------------------------------------------------------------------------|----------------------------------------|------------------------|-------------------------------------------|
| X Dir     X Dir     X Dir + Eccen Y     Y Dir     X Dir + Eccen Y     Y Dir     X Dir - Eccen Y     Y Dir     Ecc. Ratio (All Diaph.)     Override Diaph. Eccen. | r + Eccen X<br>r - Eccen X<br>Override | Seismic Zone Factor, Z | 0.16 <b>•</b><br>  <br>   <b>•</b><br> 1. |
| Time Period         C Approximate       Ct (m)         Image: Program Calc         C User Defined       T =                                                      |                                        |                        |                                           |
| Story Range<br>Top Story St<br>Bottom Story B/                                                                                                    | TORY5 -<br>ASE -                       | ОК                     | ]                                         |
| Factors                                                                                                    |                                        | Cancel                 |                                           |

## (b) Dynamic Analysis Method

The design response spectra of IS 1893-2002 given as input in the **Define menu > Response Spectrum Functions.** Response spectra load cases are define in **Response Spectrum cases** 

| Define                                   |                                                  |
|------------------------------------------|--------------------------------------------------|
| 🚈 Material Properties                    | Define Response Spectrum Functions               |
| <sup>177</sup> I Frame Sections          | - Response Spectra - Chasse Expetien Type to Add |
| Wall/Slab/Deck Sections                  | Choose Function Type to Add                      |
| SE Link Properties                       | UBC97 Spectrum                                   |
| K & Link Properties                      |                                                  |
| Frame Nonlinear <u>H</u> inge Properties | - NZS4203 Spectrum<br>- Chinese2002 Spectrum     |
| Diaphragms                               | Italian3274 Spectrum<br>IS1893:2002 Spectrum ≡   |
| Groups                                   | -<br>IBC2006 Spectrum                            |
| Groups                                   | Delete Spectrum                                  |
|                                          |                                                  |
| Response Spectrum Functions              | OK Cancel                                        |
| 🐜 Time History Functions                 |                                                  |
| ₽ Static Load Cases                      |                                                  |
| Response Spectrum Cases                  | Define Response Spectra                          |
| WH Time History Cases                    | Spectra Click to:                                |
| Static Noplinear (Pushover Cases         | IS1893 Add New Spectrum                          |
| Add Sequential Construction Case         |                                                  |
| Add Degdendal Construction Case          | - Modity/Show Spectrum                           |
| 맕Load Combinations                       | Delete Spectrum                                  |
| Add Default Design Combos                |                                                  |
| Convert Combos to Nonlinear Cases        | ОК                                               |
| Special Seismic Loa <u>d</u> Effects     | Cancel                                           |
| •? Mass Source                           |                                                  |

The damping value is specified which is used to generate the response spectrum curve. 5% damping factor and 9.81 (g) scale factor is assigned as shown in Figure

| Response Spectrum Case Data     |                                                                                                |
|---------------------------------|------------------------------------------------------------------------------------------------|
| Caratum Cara Nama (191992)      | Function Name IIS1893                                                                          |
| Spectrum Lase Name              | Parameters Define Function                                                                     |
| Structural and Function Damping | Seismic Zone Factor, Z 0.16 Period Acceleration                                                |
| Damping 0.05                    | Soil Type II   Add Add Add                                                                     |
| Modal Combination               | 0.1<br>0.5<br>0.0<br>0.2<br>0.2<br>0.4<br>0.4<br>0.4<br>0.4<br>0.4<br>0.4<br>0.4<br>0.4<br>0.4 |
| ● CQC O SRSS O ABS O GMC        | 0.8 0.2/2 Delete                                                                               |
| 8                               | 1.2 0.1813                                                                                     |
| 11                              | Convert to User Defined 1.6 0.136<br>1.8 ▼ 0.1209 ▼                                            |
| Directional Combination         | Ensite Cost                                                                                    |
|                                 |                                                                                                |
| C ABS Dithogonal SE             |                                                                                                |
| C Modified SBSS (Chinese)       |                                                                                                |
|                                 |                                                                                                |
| Input Response Spectra          |                                                                                                |
| Direction Function Scale Factor |                                                                                                |
| U1 IS1893 💌 0.981               |                                                                                                |
| U2 IS1893 💌 0.981               |                                                                                                |
| UZ 🔽                            | Display Graph ( 0.332 , 0.4 )                                                                  |
| Excitation angle 0.             | Cancel                                                                                         |

# **Step 5: Site Specific Response Spectra**

Site specific response spectrum is define from **Define > Response Spectrum Function > Spectrum from File.** 

| <u>Material Properties</u>               | Define Response Spectrum Functions                           |
|------------------------------------------|--------------------------------------------------------------|
| T Frame Sections                         | Response Spectra Choose Function Type to Add                 |
| Wall/Slab/Deck Sections                  | UBC97 Spectrum                                               |
| k S Link Properties                      | C User Spectrum                                              |
| Frame Nonlinear <u>H</u> inge Properties | UBC94 Spectrum<br>UBC97 Spectrum                             |
| Diaphragms                               | BOCA96 Spectrum<br>NBCC95 Spectrum                           |
| Groups,                                  | ▼ IBC2003 Spectrum<br>NEHRP97 Spectrum                       |
| Section Cuts                             | Delete Spectrum                                              |
| Besperce Spectrum Europtions             | OK Cancel                                                    |
|                                          |                                                              |
| Rections                                 | esponse Spectrum Function Definition                         |
| E Static Load Cases                      | Function Name Function Damping Ratio                         |
| Response Spectrum Cases                  | PASSPORT 0.05                                                |
| MM Time History Cases,                   | Define Function                                              |
| Static Nonlinear/ <u>P</u> ushover Cases | Period     Acceleration       1.000E-03     0.1599       Add |
|                                          | 1.000E-03 A 0.1599<br>0.01 0.1598 Modify                     |
| Here Load Combinations                   | 0.02 0.1939<br>0.04 0.1873 Delete                            |
| Response Spectrum Function Definition    | 0.08 0.2494<br>0.1 0.2707                                    |
|                                          | 0.12<br>0.14 • 0.3118 •                                      |
| Function Name PASSPORT                   | Function Graph                                               |
| Function File                            |                                                              |
| File Name Browse                         |                                                              |
|                                          |                                                              |
|                                          |                                                              |
| Header Lines to Skip                     |                                                              |
|                                          |                                                              |
|                                          | Response Spectrum Case Data                                  |
| Convert to User Defined View File        |                                                              |
| Function Graph                           |                                                              |
|                                          | Spectrum Lase Name                                           |
| The domning value is specified which is  | Structural and Function Damping                              |
| The damping value is specified which is  | Damping 0.05                                                 |
| used to generate the response spectrum   | Modal Combination                                            |
| curve. 5% damping factor and 9.81 (g     |                                                              |
| scale factor is assigned as shown in     | 1 1 1 12                                                     |
| Figure                                   |                                                              |
| Nefine Resnonse Spectra                  | Directional Combination                                      |
|                                          | © SRSS                                                       |
| Spectra Click to:                        | C ABS Orthogonal SF                                          |
|                                          | C Modified SRSS (Chinese)                                    |
| PASSPORT Add New Spectrum                | Input Response Spectra                                       |
| Modify/Show Spectrum                     | Direction Function Scale Factor                              |
|                                          | UI PASSPORT V 0.981                                          |
| Delete Spectrum                          |                                                              |
|                                          | U2 PASSPORT U.981                                            |
| OK                                       | UZ 🔽                                                         |
|                                          |                                                              |
|                                          | Excitation angle                                             |
|                                          | Excitation angle 0.                                          |

# **Step 6: Site Specific Time History**

Site specific time history is define from **Define > Time History Function** 

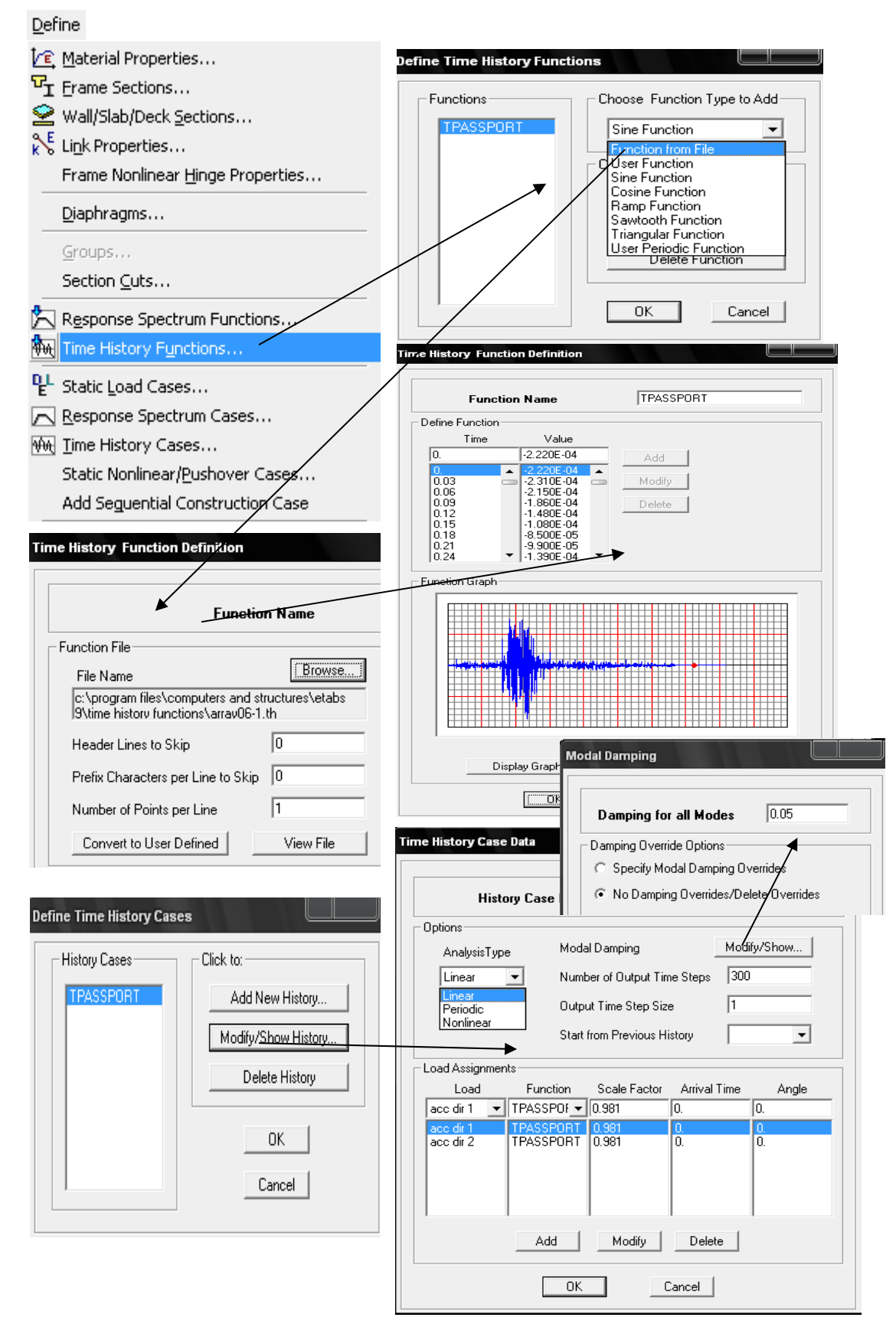

Run the analysis and various curves is shown from **Display > Show Story Response Plot** 

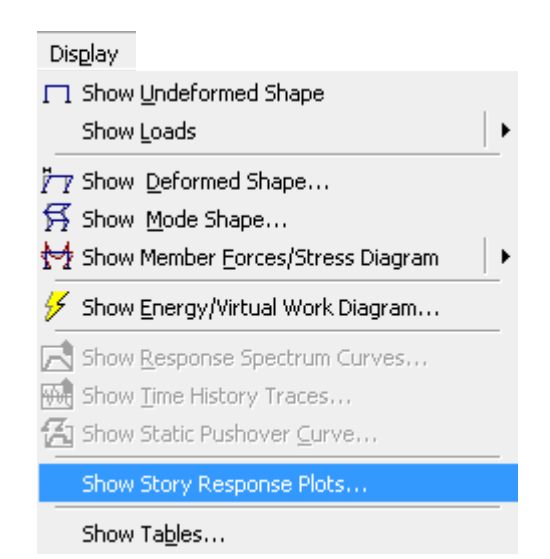

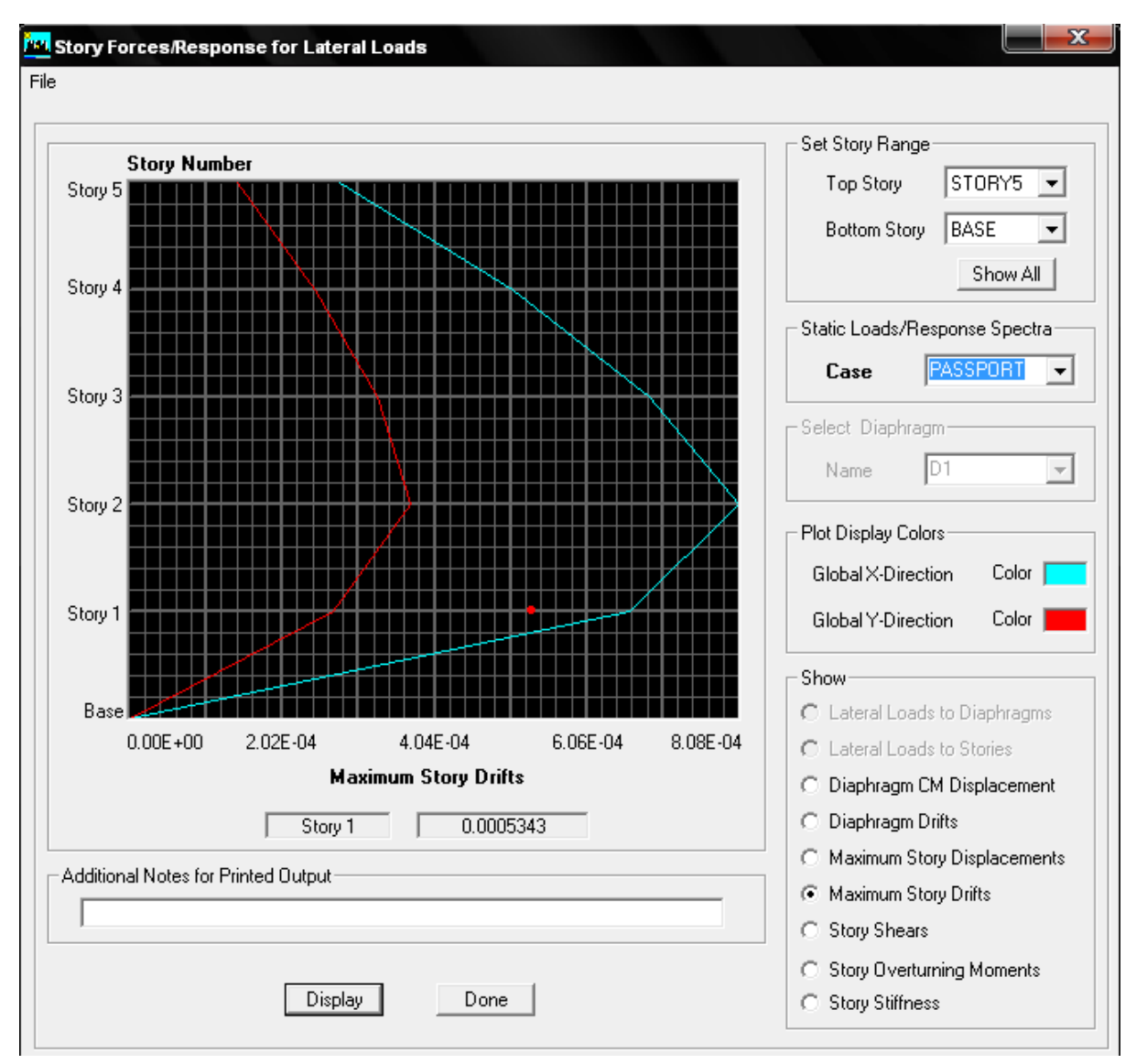

# Step 7: Design under Gravity and Seismic Load

Design is carried out using different combination. ETABS have facility to generate combination as per IS 456-2000.

|                                                                                                    | Define Load Combinations                                                                                                    |
|----------------------------------------------------------------------------------------------------|----------------------------------------------------------------------------------------------------|
| Define         Image: Material Properties         Image: Frame Sections         Image: Wall/Slab/Deck Sections         Image: Wall/Slab/Deck Sections         Image: Wall/Sla | Combinations       Click to:         DCON3       Add New Combo         DCON5       Modify/Show Combo         DCON6       Delete Combo         DCON10       DCON11         DCON12       OK         Cancel       Cancel |
| Section Quts         Response Spectrum Functions         Time History Functions         P         Static Load Cases                                                                                                    | Load Combination Data                                                                                                    |
| <ul> <li><u>Response Spectrum Cases</u></li> <li><u>₩</u> <u>Time History Cases</u></li> <li>Static Nonlinear/<u>P</u>ushover Cases</li> <li>Add Seguential Construction Case</li> </ul>                                                                                                    | Load Combination Type ADD Define Combination                                                                                                    |
| Load Combinations         Add Default Design Combos         Convert Combos to Nonlinear Cases         Special Seismic Load Effects         ? Mass Source                                                                                                    | Case Name Scale Factor       DEAD Static Load     0.9       EQX Static Load     -1.5       FF Static Load     0.9                                                                                                    |
|                                                                                                    | ОК                                                                                                    |

Select assigning combination for Design from **Design > Concrete Frame Design > Select Design Combination** 

| Design                                    |                                                                                  |
|-------------------------------------------|----------------------------------------------------------------------------------|
| <u>S</u> teel Frame Design                | •                                                                                |
| Concrete Frame Design                     | •                                                                                |
| 🝸 Composite Beam Design                   | Select Design Combo                                                              |
| Steel Joist Design                        | View/Revise <u>O</u> verwrites,                                                  |
| Overwrite Frame Design <u>P</u> rocedure, | Start Design/Check of Structure                                                  |
|                                           | Display Design Info                                                              |
|                                           | C <u>h</u> ange Design Section<br>Re <u>s</u> et Design Section to Last Analysis |
|                                           | Verify Analysis vs Design Section                                                |
|                                           | Reset All Concrete Over <u>w</u> rites                                           |
|                                           | Delete Concrete Design Results                                                   |

| hoose Combos List of Combos DCON2 DCON2 DCON3 DCON4 DCON5 DCON5 DCON5 DCON6 DCON7 DCON8 DCON9 | > Design Combos<br>DCON1<br>DCON10<br>DCON11<br>DCON12<br>DCON13<br>DCON13<br>DCON14<br>DCON15<br>DCON16<br>DCON17<br>DCON18 |
|-----------------------------------------------------------------------------------------------|----------------------------------------------------------------------------------------------------|
|-----------------------------------------------------------------------------------------------|----------------------------------------------------------------------------------------------------|

Design is carried out from **Design > Concrete Frame Design > Start Concrete Design** 

| Design                           |                                                |
|----------------------------------|------------------------------------------------|
| I Steel Frame Design             | <ul> <li>Select Design <u>C</u>ombo</li> </ul> |
| Concrete Frame Design            | View/Revise Overwrites,                        |
| 👕 Composite Beam Design          | Start Design/Check of Structure                |
| 🛣 Steel Joist Design             | Takawakiwa Canawaka Ewana Danian               |
| 🕻 Shear Wall Design              | Interactive Concrete Frame Design              |
| Overwrite Frame Design Procedure | Display Design Info                            |
| 5 _                              | Change Design Section,                         |
|                                  | Reget Design Section to Last Analysis          |
|                                  | Verify Analysis vs Design Section              |
|                                  | Reset All Concrete Over <u>w</u> rites         |
|                                  | Delete Concrete Design Res <u>u</u> lts        |

Various results in form of percentage of steel, area of steel in column beam is shown from **Design > Concrete Frame Design > Display Design Information** 

| olay Design Results |                                                                                                    |   |
|---------------------|----------------------------------------------------------------------------------------------------|---|
| Design Output       | Rebar Percentage                                                                                     | • |
| O Design Input      | Longitudinal Reinforcing<br>Rebar Percentage<br>Shear Reinforcing<br>Column P-M-M Interaction Ratios |   |
| 40                  | Beam/Column Capacity Ratios<br>Column/Beam Capacity Ratios<br>General Reinforcement Details          |   |

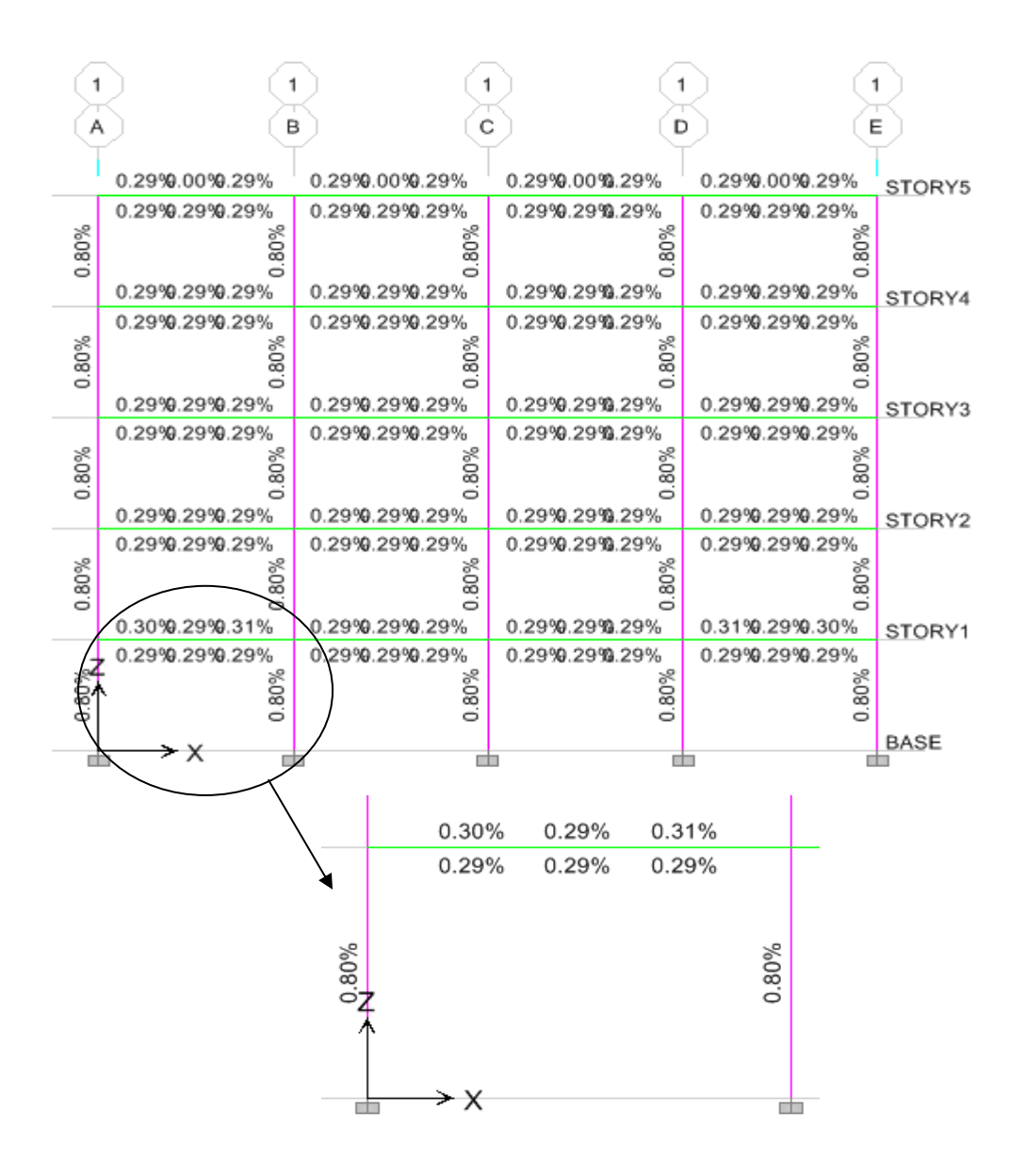

Select any beam member and left click to shown below figure

| Story<br>Beam | STORY1<br>B16 |         | Section Name     | B300×450       |        |   |
|---------------|---------------|---------|------------------|----------------|--------|---|
| сомво         | STATION       | тор     | BOTTOM           | SHEAR          |        |   |
| ID            | LOC           | STEEL   | STEEL            | STEEL          |        |   |
| DCON18        | 2.500         | 0.000   | 0.000            | 0.000          |        |   |
| DCON18        | 2.970         | 0.000   | 0.000            | 0.000          |        |   |
| DCON18        | 3.440         | 0.000   | 0.000            | 0.000          |        |   |
| DCON18        | 3.910         | 0.000   | 0.000            | 0.000          |        |   |
| DCON18        | 4.380         | 0.000   | 0.000            | 0.000          |        |   |
| DCON18        | 4.850         | 0.000   | 0.000            | 0.000          |        | • |
|               | Overwrites    | Summary | Flex. Details Sh | ear Details En | velope |   |

| Concrete [ | esign l | nformat | ion Indian I | S 456-2000   |           |                  |             |                 |          |         |      |
|------------|---------|---------|--------------|--------------|-----------|------------------|-------------|-----------------|----------|---------|------|
| ile        |         |         |              |              |           |                  |             |                 |          |         |      |
|            |         |         |              |              |           |                  |             |                 |          |         |      |
| T          | C 1.57  | 0.000   | DEAN OF      |              | FCION T.  |                  |             |                 | (5)      |         |      |
|            | 3 450   | -2000   | BEHIT SE     | CITON D      | ESIGN IY  | pe: Ducti        | te Frame    | UNILS: KM-M     | (Frexur) | ar vera | (15) |
| Level      |         | STOR    | 71           | L=5.         | 000       |                  |             |                 | r        |         |      |
| Element    | 1 1     | B16     |              | D=0.         | 450       | B=0.30           | 0           | bf=0.300        |          | +++++   |      |
| Section    | ID :    | B300    | X450         | ds=0         | . 000     | dct=0.           | 040         | dcb=0.040       |          |         |      |
| Combo ID   |         | DCON    | 18           | E=25         | 000000.00 | fc=250           | 90.000      | Lt.Wt. Fac.=1   | .000     |         |      |
| Station    | Loc :   | 4.85    | 9            | fy=4         | 15000.000 | i fys=41!        | 5000.000    |                 |          | 2       |      |
| Gamma(Co   | ncret   | e): 1   | 500          |              |           |                  |             |                 |          |         |      |
| Gamma(St   | eel)    | 1 i     | .150         |              |           |                  |             |                 |          |         |      |
|            |         |         |              |              |           |                  |             |                 |          |         |      |
|            |         |         |              |              |           |                  |             |                 |          |         |      |
| FLEXURAL   | REIN    | FORCE   | MENT FOR     | MOMENT       | , M3      |                  | Denulau     |                 |          |         |      |
|            |         |         | кеци         | ireu +       | Robar     | -venunen<br>Roba | C Regular   | PILI SEISMICHIN |          |         |      |
| Top        | (+2     | Avic    | <u>ь 241</u> | evar<br>F-Øh | 6 666     | лера<br>h 2h1F-0 | 1 3 0 B J F | -01 3 001F-01   |          |         |      |
| Botto      | m (-2   | Axis    | 3.904        | E-04 5       | .967E-05  | 0.00             | 0.704E      | -04 3.904E-04   |          |         |      |
|            |         |         |              |              |           |                  |             |                 |          |         |      |
| Design M   | loment  | s, Mu   | 3            |              |           |                  |             |                 |          |         |      |
|            |         | Desig   | n De         | sign         |           |                  |             |                 |          |         |      |
|            | +ve     | Momen   | t -veMo      | ment         |           |                  |             |                 |          |         |      |
|            |         | 8.75    | / -59        | .106         |           |                  |             |                 |          |         |      |

Flexure detailing of beam element is shown in Figure

Shear detailing of beam element is shown in Figure

| C 🔤      | onc        | rete       | Des     | ign li | nfor       | mati        | on l  | ndiar | IS 4       | 56-20     | 000       |       |            |          |            |            |                 |     |             |              |           |            |              |          |     |           |           |     |          |     |            |
|----------|------------|------------|---------|--------|------------|-------------|-------|-------|------------|-----------|-----------|-------|------------|----------|------------|------------|-----------------|-----|-------------|--------------|-----------|------------|--------------|----------|-----|-----------|-----------|-----|----------|-----|------------|
| File     |            |            |         |        |            |             |       |       |            |           |           |       |            |          |            |            |                 |     |             |              |           |            |              |          |     |           |           |     |          |     |            |
|          |            |            |         |        |            |             |       |       |            |           |           |       |            |          |            |            |                 |     |             |              |           |            |              |          |     |           |           |     |          |     |            |
| In       | di         | an         | IS      | 456    | -26        | 00          | BEA   | M S   | FCT        | TON       | DF        | SIG   | N          | Tun      | е:         | Duc        | til             | e F | rame        | Uni          | its:      | K          | 4-m          | (5       | hea | r D       | eta       | i15 | 1        |     |            |
|          |            |            |         |        |            |             |       |       |            |           |           |       |            | . 96     |            |            |                 |     |             |              |           | · · · ·    | 1            |          |     |           |           |     | <b>^</b> |     |            |
| Le       | ve         | 1          |         | =      | ST         | ORY         | 1     |       |            | L=        | 5.0       | 00    |            |          | _          |            |                 |     |             |              |           |            |              |          |     |           |           |     |          |     |            |
| EI<br>So | em<br>ct   | ent<br>ion | TD      |        | 83         | 0000        | 5.6   |       |            | de        | 0.4<br>=0 | 50    |            |          | B          | =0.<br>ct= | 300             | հն  |             | D†=          | -U.3<br>0 | 00<br>01-1 |              |          |     |           |           |     |          |     |            |
| Co       | mb         | οI         | D       |        | DC         | ON1         | 8     | 1     |            | E=        | 250       | 000   | 00.        | 00       | f          | c=2        | 500             | 0.0 | 00          | Lt.          | Wt.       | Fa         |              | 1.0      | 00  |           |           |     |          |     |            |
| St       | at         | ion        | Lo      | с:     | 4.         | 850         |       |       |            | fy        | =41       | 500   | 0.0        | 00       | f          | ys=        | 415             | 000 | . 000       |              |           |            |              |          |     |           |           |     |          |     |            |
|          | _          | ~/ 0       |         | we t   |            | -           | F 0 ( |       |            |           |           |       |            |          |            |            |                 |     |             | _            |           |            |              |          |     |           | 2         |     |          |     |            |
| Ga       | niii<br>MM | a(6<br>a(5 | tee     | rec    | e):        | 11          | 150   |       |            |           |           |       |            |          |            |            |                 |     |             |              |           |            |              |          | - I |           | 4         |     |          | Ε Ι |            |
|          |            | u ( 5      |         | -/     |            |             |       | 1     |            |           |           |       |            |          |            |            |                 |     |             |              |           |            |              |          |     |           |           |     |          |     |            |
|          |            |            |         |        |            |             |       |       |            |           |           |       |            |          |            |            |                 |     |             |              |           |            |              |          |     |           |           | H   |          |     |            |
| SH       | EA         | R D        | ESI     | GN     | FOR        | U2          | ,03   |       |            |           |           | Do    |            | L        |            |            |                 |     |             |              |           |            |              | ľ        | <   |           | •         |     |          |     |            |
|          |            |            |         |        | As         | uar<br>u/s  |       | U     | 621        | <u></u>   |           | De    | STA<br>P   |          |            |            |                 |     |             |              |           |            |              |          |     |           |           |     |          |     |            |
|          |            |            |         | 3.3    | 25E        | - 04        |       | 6     | 4.3        | 90        |           | 6     | . 00       | G        |            |            |                 |     |             |              |           |            |              |          |     |           |           |     |          |     |            |
|          |            |            |         |        |            |             |       |       |            |           |           |       |            |          |            |            |                 |     |             |              |           |            |              |          |     |           |           |     |          |     |            |
| De       | si         | gn         | For     | ces    |            |             |       | 0     | _          |           |           |       |            |          |            |            |                 |     |             |              |           |            |              | _        |     |           |           |     |          | _   |            |
|          |            |            |         | га     | CLU        | Un          |       | cap   | acı        | Un        |           |       |            |          |            |            |                 |     |             |              |           |            |              |          |     |           |           |     |          |     |            |
|          | _          |            |         |        | 46.        | 491         |       | 3     | 3.8        | 91        |           |       |            |          |            |            |                 |     |             |              | -         | -          |              |          |     |           |           |     |          |     |            |
|          |            |            |         |        |            |             |       |       |            |           |           |       |            |          |            |            |                 |     |             |              |           |            |              |          |     |           |           |     |          |     |            |
| Ca       | pa         | cit        | .y M    | lome   | nt         | (Le         | ft)   |       | Deb        |           | 0         |       |            |          |            |            |                 |     |             |              |           |            |              |          |     |           |           |     |          |     |            |
|          | _          |            | <b></b> | UIIY   | .ке<br>с/В | uar<br>ot ) |       | 0c    | Keu<br>(To | ar<br>n)  | саµ       | . 110 | Mno        | с U<br>c | ap.        | PIOP       | ien c<br>In o a |     |             |              |           |            |              |          |     |           |           |     |          |     |            |
|          |            |            |         | 3.9    | 04E        | - 04        | 4     | . 03  | 5E-        | 04        |           | 54    | .67        | 9        |            | 56.        | 398             |     |             |              |           |            |              |          |     |           |           |     |          |     |            |
|          |            |            |         |        |            |             |       |       |            |           |           |       |            |          |            |            |                 |     |             |              |           |            |              |          |     |           |           |     |          |     |            |
| Ca       | pa         | cit        | y M     | lome   | nt         | (Ri         | ght   | )     |            |           | 0         |       |            |          |            |            |                 |     |             |              |           | _          |              |          |     |           |           |     |          |     |            |
|          |            |            | L       | .ong   | .ке<br>с/В | Dar<br>ot ) |       | ng.   | кер<br>(То | ar<br>nì  | cap       | - 110 | men<br>Moo | с U<br>c | ар.        | PIOR       | ient<br>Inea    |     |             |              |           |            |              |          |     |           |           |     |          |     |            |
|          | -          |            |         | 3.9    | 04E        | - 04        | 4     | .24   | 1E-        | 04        |           | 55    | .39        | 0        |            | 59.        | 106             |     |             | _            |           |            |              |          |     |           |           |     |          |     |            |
|          |            |            |         |        |            |             |       |       |            |           |           |       |            |          |            |            |                 |     |             |              |           |            |              |          |     |           |           |     |          |     |            |
| De       | si         | gn         | Bas     | is     |            |             |       |       |            |           |           |       |            |          |            |            |                 |     |             |              |           |            |              |          |     |           |           |     |          |     |            |
|          | _          |            |         | . wt   | .ке<br>Еас | tor         |       | str   | eng        | CII<br>Eu | 3         | tre   | fr         | k<br>K   |            | H          | An              |     |             |              |           | -          |              |          |     |           |           |     |          |     |            |
|          |            |            |         |        | 1.         | 000         | 41    | 500   | 0.0        | 00        | 25        | 000   | . 00       | Ø        |            | 0.         | 135             |     |             |              |           |            |              |          |     |           |           |     |          |     |            |
|          |            |            |         |        |            |             |       |       |            |           |           |       |            |          |            |            |                 |     |             |              |           |            |              |          |     |           |           |     |          |     |            |
| Co       | nc         | ret        | e C     | apa    | cit        | y           | To    |       | Dec        |           |           |       | 0.0        | _        |            |            | <b>b</b> 1a     |     | 11.000      |              | 0         |            |              |          |     |           |           |     | C.L      |     | - <b>b</b> |
|          |            |            |         | 500    | с.н        | Ac          | 16    | Are   | .ке<br>а А | st        |           |       | HS         | ι<br>%   | ніі<br>Тач | C()        | 1Pa)            | н   | T UWa       | auc          | COR       | ipra<br>r  | 1010<br>)e1t | r U<br>a | ehc | ur a      | uur<br>k  |     | აc<br>F  | act | yn<br>or   |
|          |            |            |         |        | 0.         | 123         | 3     | .90   | 4E-        | 04        |           | 6     | .31        | 7        |            | Ø.         | 395             |     | 395         | 031          |           |            | . 00         | 0        |     | 1.        | 000       |     |          | 1.0 | 00         |
|          |            |            |         |        |            |             |       |       |            |           |           |       |            |          |            |            |                 |     |             |              |           |            |              |          |     |           |           |     |          |     |            |
| Sh       | ea         | r R        | eba     | r D    | esi<br>Doc | gn<br>i ac  |       |       | +          |           | C         |       |            |          |            |            |                 |     | ob a ve     |              |           |            | -            |          |     | <b>CF</b> |           |     |          | Che |            |
|          | _          |            |         |        | ves        | un<br>Un    |       | 2     | cre        | 55        | CON       | C.U   | μετ        | y U<br>C | ppr        |            | INIT<br>IMAY    | К   | evarH<br>Ac | irea<br>iu/s |           | - 2        | mea          | r<br>c   |     | 20        | ear<br>Uc |     |          | sne | ar<br>Un   |
|          |            |            |         |        | 64.        | 390         |       | 52    | 3.4        | 97        |           | 395   | . 03       | ĩ        | 31         | 00.        | 000             | 3   | .3256       | -04          |           | 48         | 3.58         | 9        |     | 49.       | 200       |     | 9        | 7.7 | 89         |

| Story                                | nn Design In<br>STORY<br>C1      | nformation (Indian Is            | <b>5 456-2000)</b><br>Section Name | C300×450                         |                     |   |
|--------------------------------------|----------------------------------|----------------------------------|------------------------------------|----------------------------------|---------------------|---|
| COMBO<br>ID                          | STATION                          | LONGITUDINAL<br>REINFORCEMENT    | MAJOR SHEAR<br>REINFORCEMENT       | MINOR SHEAR<br>REINFORCEMENT     |                     |   |
| DCON19<br>DCON19<br>DCON19<br>DCON20 | 0.000<br>1.375<br>2.750<br>0.000 | 0.001<br>0.001<br>0.001<br>0.001 | 0.000<br>0.000<br>0.000<br>0.000   | 0.000<br>0.000<br>0.000<br>0.000 |                     | • |
| DCON20<br>DCON20                     | 1.375<br>2.750                   | 0.001<br>0.001                   | 0.000<br>0.000                     | 0.000<br>0.000                   |                     |   |
| 0,                                   | verwrites                        | Interaction Sum                  | mary Flex Details                  | Shear Details B/                 | /C Details Envelope |   |

Pu-Mu interaction curve, Flexural detailing, shear detailing and beam/column detailing is shown in figure.

|    | Р          | M3      | M2 | -P                           |
|----|------------|---------|----|------------------------------|
| 1  | -1422.3735 | 0.      | 0. |                              |
| 2  | -1357.8333 | 23.7262 | 0. |                              |
| 3  | -1189.6562 | 40.415  | 0. |                              |
| 4  | -1015.1306 | 52.2717 | 0. |                              |
| 5  | -834.7131  | 59.2889 | 0. | M2 /                         |
| 6  | -650.2563  | 61.2191 | 0. |                              |
| 7  | -509.5157  | 57.4622 | 0. | -M3 <del>&lt; -∳∕ →</del> M3 |
| 8  | -363.5744  | 50.2178 | 0. |                              |
| 9  | -218.4327  | 37.8615 | 0. |                              |
| 10 | -40.0388   | 18.5262 | 0. |                              |
| 11 | 97.4348    | 0.      | 0. |                              |
| 12 |            |         |    | 3D View                      |
| 13 |            |         |    |                              |
| 14 |            |         |    | 275 🗳 Plan 3d MM             |
| 15 |            |         |    |                              |
| 16 |            |         |    | 25 🚽 Elevation PM3 PM2       |
| 17 |            |         |    |                              |

| Concrete Design Inform             | ation Indian IS          | 456-2000   |                    |                        |                           |            |                        |                     |                      |            |              |          |                      |             |          |
|------------------------------------|--------------------------|------------|--------------------|------------------------|---------------------------|------------|------------------------|---------------------|----------------------|------------|--------------|----------|----------------------|-------------|----------|
| File                               |                          |            |                    |                        |                           |            |                        |                     |                      |            |              |          |                      |             |          |
|                                    |                          |            |                    |                        |                           |            |                        |                     |                      |            |              |          |                      |             |          |
| Indian IS 456-200                  |                          | ECTION     | DESTO              | и ти                   | no •                      | uet        | 110 EF                 |                     | niter                | VN-        |              | Flovu    | ral I                | Dotai       | 163      |
| 111UIdii 13 430-200                | e coronn a               | ECTION     | DESIG              | עי וי                  | pe                        |            | LT6 LL                 | ane u               | nits.                | N11-1      |              | TEXU     | 1 91                 | vecar       | .15)     |
| Level : STO                        | RY1                      |            | L=3.2              | 00                     |                           | _          |                        |                     |                      |            | _            |          |                      |             |          |
| Element : C1<br>Section ID : C30   | 0X720                    |            | B=0.4              | 50<br>88888            | 88                        | D=         | 0.300<br>=25000        | 000                 | dc=                  | 0.04<br>u+ | 5<br>Facili  | -1 00    | 8                    |             |          |
| Combo ID : DCOI                    | N2 0                     |            | fy=41              | 5000.                  | 000                       | fy         | 5=4156                 | 000.000             |                      | wc. 1      | ac           | -1.00    |                      |             |          |
| Station Loc : 2.7                  | 50                       |            | RLLF=              | 0.903                  |                           |            |                        |                     |                      |            | Π            |          | 111                  |             |          |
| Gamma(Concrete): :                 | 1.500                    |            |                    |                        |                           |            |                        |                     |                      |            |              |          | 1                    |             |          |
| Gamma(Steel) :                     | 1.150                    |            |                    |                        |                           |            |                        |                     |                      |            |              |          |                      |             |          |
|                                    |                          |            |                    |                        |                           |            |                        |                     |                      |            |              |          |                      |             |          |
| AXIAL FORCE & BIA                  | XTAL MOMEN               | T DESIG    | N FOR              | PU.                    | M2. M                     | 3          |                        |                     |                      |            |              |          | -                    | •           |          |
|                                    | Re                       | bar        | Reb                | arí                    | Des                       | ign        |                        | esign               | D                    | esig       |              | •        | •                    | •           |          |
|                                    | A A                      | irea       |                    | *                      | 110                       | Pu         |                        | Mu2                 |                      | Mu         | 3            |          |                      |             |          |
|                                    |                          |            | 0.0                | 00                     | 118.                      | 238        |                        | 5.720               |                      | 1.03       | <u> </u>     |          |                      |             |          |
| Factored Biaxial I                 | Moments                  |            |                    |                        |                           |            |                        |                     |                      |            |              |          |                      |             |          |
|                                    | Non-S                    | Way<br>Moc | Sw                 | ay<br>Me               | Facto                     | red        |                        |                     |                      |            |              |          |                      |             |          |
| Major Bending(                     | M3) 3.                   | 896        | -14.2              | 36                     | -10.                      | 340        |                        |                     |                      |            |              |          |                      |             |          |
| Minor Bending(                     | M2) 2.                   | 847        | -7.5               | 79                     | -4.                       | 733        |                        |                     |                      |            |              |          |                      |             |          |
| Slenderness Effect                 | ts and Min               | imum Bi    | avial              | Mone                   | nts                       |            |                        |                     |                      |            |              |          |                      |             |          |
| STERIOL RESS CITED                 | EndMor                   | nent Er    | dMome              | nt                     | Init                      | ial        | Addit                  | ional               | Mi                   | nimu       | m            | Mini     | mum                  |             |          |
|                                    |                          | M1         |                    | M2                     | Mon                       | ent        | - P                    | loment              | M                    | omen       | t Ec         | centr    | cty                  |             |          |
| Major Bending()<br>Minor Bending() | M3) 31.<br>M2) 25.       | 916        | -10.3              | 40<br>33               | 15.                       | 014<br>689 |                        | 1.490               |                      | 2.30       | 5<br>L       | U.<br>6. | 02 U<br>02 1         |             |          |
| initial bending (                  |                          |            |                    |                        |                           |            |                        | 0.774               |                      |            | •            |          | 02.1                 |             |          |
| Biaxial Lengths a                  | nd Length                | Factors    | 5                  |                        |                           |            |                        |                     |                      |            |              |          |                      |             |          |
|                                    | Eac                      | tor        | Lena               | ь I                    |                           |            |                        |                     |                      |            |              |          |                      |             |          |
| Major Bending(I                    | M3) 1.                   | 000        | 2.7                | 50                     |                           |            |                        |                     |                      |            |              |          |                      |             |          |
| Minor Bending(I                    | M2)   1.                 | 000        | 2.7                | 50                     |                           |            |                        |                     |                      |            |              |          |                      |             |          |
|                                    |                          |            |                    |                        |                           |            |                        |                     |                      |            |              |          |                      |             |          |
| Concrete Design Informatio         | on Indian IS 456         | -2000      |                    |                        |                           |            |                        |                     |                      |            |              |          |                      |             |          |
| File                               |                          |            |                    |                        |                           |            |                        |                     |                      |            |              |          |                      |             |          |
| Indian IS 456-2000 (               | COLUMN SECT              | ION DES    | IGN T              | ,pe: D                 | uctil                     | e Fr       | ame U                  | Inits: H            | (N-m                 | (Shea      | r De         | tails)   |                      |             |          |
| Level : STORY                      | 1                        | L=3        | .200               |                        |                           |            |                        |                     |                      |            |              |          |                      |             |          |
| Element : C1<br>Section ID : C200X | 45.0                     | B=0        | .450               |                        | D=0.                      | 300        | 888                    | dc=0.               | . 045<br>- Eac       | -1 0       | 00           |          | - 7                  |             | <u> </u> |
| Combo ID : DCON2                   | 9                        | fy=        | 415000             | . 000                  | fys=                      | 4150       | 00.000                 | )                   |                      |            |              |          |                      |             |          |
| Station Loc : 2.750                |                          | RLL        | F=0.90             | 3                      |                           |            |                        |                     |                      |            |              |          | 1                    | •           |          |
| Gamma(Concrete): 1.                | 500                      |            |                    |                        |                           |            |                        |                     | _                    |            | E            | 8 < •    | -                    | •           |          |
| Gamma(Steel) : 1.                  | 150                      |            |                    |                        |                           | _          |                        |                     |                      |            |              | •        | •                    | •           |          |
|                                    |                          |            |                    |                        |                           |            |                        |                     |                      |            |              |          |                      |             |          |
| SHEAR DESIGN FOR U2                | ,U3                      |            |                    |                        |                           |            |                        |                     |                      |            | ĻĻ           |          |                      |             |          |
|                                    | Kebar<br>Asv/s           | De         | sign<br>Vu         | Ves                    | ugn<br>Pu                 | _          | snear<br>Vc            | IZ I                | iear<br>Vs           | S          | near<br>Vn   |          |                      | _           |          |
| Major Shear(V2)                    | 0.000                    | 1 24       | .674               | 257.                   | 451                       | 6          | 6.938                  | G.                  | . 000                | 66         | .938         |          |                      |             |          |
| Minor Shear(V3)                    | 0.000                    | 23         | .918               | 257.                   | 451                       | 6          | 8.846                  | <b>9</b>            | . 000                | 68         | .846         |          |                      |             |          |
| Design Forces                      |                          |            |                    |                        |                           |            |                        |                     |                      |            |              |          |                      |             |          |
|                                    | Factored                 | Fact       | ored<br>Pu         | Capac                  | ity<br>Un                 |            |                        |                     |                      |            |              |          |                      | _           |          |
| Major Shear(V2)                    | 19.955                   | 118        | .238               | 24.                    | 674                       |            |                        |                     |                      |            |              |          |                      |             |          |
| Minor Shear(V3)                    | 14.477                   | 118        | .238               | 23.                    | 918                       |            |                        |                     |                      |            |              |          |                      |             |          |
| Capacity Shear                     |                          |            |                    |                        |                           |            |                        |                     |                      |            |              |          |                      |             |          |
|                                    | Shear                    | Long.R     | ebar Lo<br>Roti    | ong.Re                 | bar C                     | ар.М       | oment                  | Cap.Mor             | nent C               | ap.Mo      | ment         | Cap.M    | tomen                | t           |          |
| Major Shear(V2)                    | 24.674                   | HS()       | .800               | нs(1<br>0.             | 04)<br>800                | mp<br>  4  | 0580C                  | Fine <u>c</u><br>41 | ,183                 | mne<br>41  | 980t<br>.183 | мр<br>4  | 1.18                 | 3           |          |
| Minor Shear(V3)                    | 23.918                   | 8 0        | .800               | 0.                     | 800                       | 6          | 3.981                  | 63                  | .981                 | 63         | .981         | 6        | 3.98                 | 1           |          |
| Design Basis                       |                          |            |                    |                        |                           |            |                        | $\left  \right $    |                      |            |              |          |                      | _           |          |
|                                    | Shr Reduc                | : Stre     | ngth               | Stren                  | gth                       |            | Area                   |                     |                      |            |              |          |                      |             |          |
|                                    | Factor                   | 1 415 888  | fy<br>aaa          | 25888                  | FCK<br>AAA                |            | Ag<br>0. 125           |                     |                      |            |              |          |                      |             |          |
|                                    | 1.000                    | 000        |                    |                        | 000                       |            | 5.105                  |                     |                      |            |              |          |                      |             |          |
| Concrete Shear Capa                | city                     |            |                    |                        |                           |            |                        |                     |                      |            |              |          |                      |             |          |
|                                    | Popol Ower               |            | 0.04               | 110                    | hle                       | 011-       | uable.                 | CompEr-             | tou P                | onthr      | acter        | C 4      | HORE                 | h           |          |
|                                    | Conc.Area<br>Ac          |            | Ast 1<br>%         | 111owa<br>FauC(M       | ble<br>Pa)                | A110       | wable<br>TauC          | CompFac<br>De       | tor D                | epthF      | actr<br>k    | St<br>F  | reng<br>acto         | h<br>r      |          |
| Major Shear(V2)                    | Conc.Area<br>Ac<br>0.115 | 0          | Ast (<br>%<br>.471 | Allowa<br>FauC(M<br>0. | ble<br>IPa)<br>475<br>464 | Allo<br>47 | wable<br>TauC<br>4.706 | CompFac<br>De<br>1. | tor D<br>1ta<br>.229 | epthF      | actr<br>k    | St<br>F  | reng<br>acto<br>1.00 | h<br>r<br>O |          |

# Step 8: Performance based design using pushover analysis

Design is carried out as per IS 456-2000 than select all beam to assign hinge properties from Assign > Frame/Line > Frame Nonlinear Hinges command

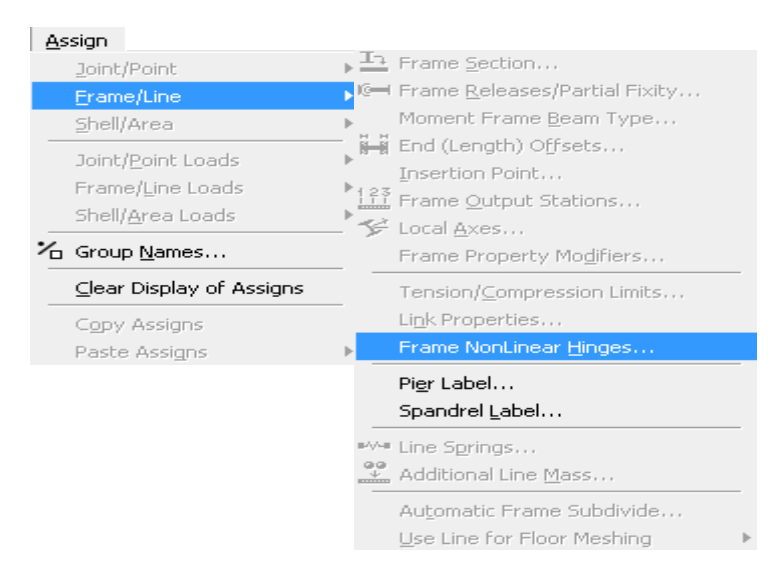

Moment and shear (M & V) hinges are considered for beam element and axial with biaxial moment (P-M-M) hinges are considered for column element as shown in Figure

| Assign Frame Hinges (Pushover)                                                                                                    | Assign Frame Hinges (Pushover)                                                                                                    |
|----------------------------------------------------------------------------------------------------|----------------------------------------------------------------------------------------------------|
| Frame Hinge Data         Hinge Property       Relative Distance         Default-M3       0.         Default-M3       1.         Default-M2       0.         Default-V2       1.         Default-V2       1.         Default-V2       1.         Default-V2       1.                                                                                                    | Frame Hinge Data       Hinge Property       Relative Distance       Relative Distance       Relative |
| OK Cancel                                                                                                    | OK Cancel                                                                                                    |
| Prame Hinge Property Data for B10-STORY1-H1 - M3           Edit           Point         Moment/SF           Rotation/SF           D-         -0.2           0-         -0.2           C-         -1.1           0.         0.           B-         -1           C         1.1           D         0.2           D         0.2           D         0.2           D         0.2           D         0.2           D         0.2           D         0.2           D         0.2           D         0.2           D         0.2           D         0.2           D         0.2           E         0.2           N         Minge is Rigid Plastic | Prame Hinge Property Data for C2-STORY4-H2 - PMM           Edit           Point         Moment/SF           0.2         -0.025           0         -0.2           0.1         -0.015           B-         -1           A         0.           B         1.           D         0.2           C         1.1           D         0.2           Scaling for Moment and Rotation           Very Yield Moment SF           Use Yield Rotation SE                                                                                                    |
| Positive     Negative       Use Yield Moment     Moment SF       64.3616                                                                                                    | Acceptance Criteria (Plastic Rotation/SF)     Positive     Negative       Immediate Occupancy     2.500E-03                                                                                                    |
| Acceptance Criteria (Plastic Rotation/SF) Positive Negative Immediate Occupancy 5:000E-03 Life Safety 0:01 Collapse Prevention 0:02                                                                                                    | Axial Load - Displacement Relationship     C Proportional to Moment - Rotation     C Elastic - Perfectly Plastic     Cancel                                                                                                    |

Defining static nonlinear load cases from **Define > Static Nonlinear/Pushover command**. For push over analysis first apply the gravity loading as PUSHDOWN shown in Figure and subsequently use lateral displacement or lateral force as PUSH 2 in sequence to derive capacity curve and demand curve as shown in Figure. Start from previous pushover case as PUSHDOWN for gravity loads is considered for lateral loading as PUSH 2.

| Static Nonlinear                      | Case Name | PUS              | HDOWN          |        |          |
|---------------------------------------|-----------|------------------|----------------|--------|----------|
| Options                               |           |                  |                |        |          |
| Contract Load to Level Defined by Pat | tern      | Minimum Save     | d Steps        | 1      |          |
| C Push to Disp. Magnitude             |           | Maximum Null 9   | Steps          | 50     |          |
| 🔽 Use Conjugate Displ. for I          | Control   | Maximum Tota     | Steps          | 200    | )        |
| Monitor 🔽 🔽 1                         | STORY5 -  | Maximum Iteral   | ions/Step      | 10     |          |
| Start from Previous Case              | -         | Iteration Tolera | nce            | 1.0    | 00E-04   |
| 🔽 Save Positive Increments Or         | ily       | Event Tolerand   | æ              | 0.0    | 1        |
| Member Unloading Method               |           | Geometric Nonlin | earity Effects |        |          |
| Unload Entire Structure               | -         | P-Delta          |                |        | -        |
| oad Pattern                           |           | Active Structure |                |        |          |
| Load Scale Factor                     |           | _                | Active Gro     | oup    |          |
| FF • 1                                |           | Stage            | ALL            | -      | Add      |
| DEAD 1<br>LIVE 25                     | Add       | 1                | ALL            | -      | Modify   |
| FF 1                                  | Modify    |                  |                |        | luce and |
|                                       | Delete    |                  |                |        | msen     |
| I                                     |           |                  |                |        | Delete   |
|                                       |           | 📃 🗔 Loads Appli  | uto Added Ele  | ements | Ωnlu     |

Pushdown a gravity load cases

| tic Nonlinear Case Data            |                                    |
|------------------------------------|------------------------------------|
| Static Nonlinear Case Name         | PUSH2                              |
| Options                            |                                    |
| C Load to Level Defined by Pattern | Minimum Saved Steps 10             |
| Push to Disp. Magnitude 0.64       | Maximum Null Steps 50              |
| 🔽 Use Conjugate Displ. for Control | Maximum Total Steps 200            |
| Monitor                            | Maximum Iterations/Step 10         |
| Start from Previous Case           | Iteration Tolerance 1.000E-04      |
| Save Positive Increments Only      | Event Tolerance 0.01               |
| Member Unloading Method            | Geometric Nonlinearity Effects     |
| Unload Entire Structure            | P-Delta                            |
| Load Pattern                       | Active Structure                   |
| Load Scale Factor                  | Active Group                       |
|                                    |                                    |
|                                    | Modify                             |
| Modify                             | Insert                             |
| Delete                             | Delete                             |
|                                    | Loads Apply to Added Elements Only |
| ОК                                 | Cancel                             |

Push2 lateral load cases

Run the Pushover analysis from Analysis > Run Static Nonlinear Analysis command.

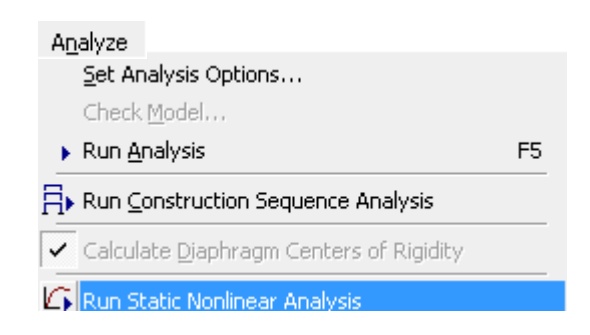

Review the pushover analysis results from **Display > Show Static Pushover Curve command**.

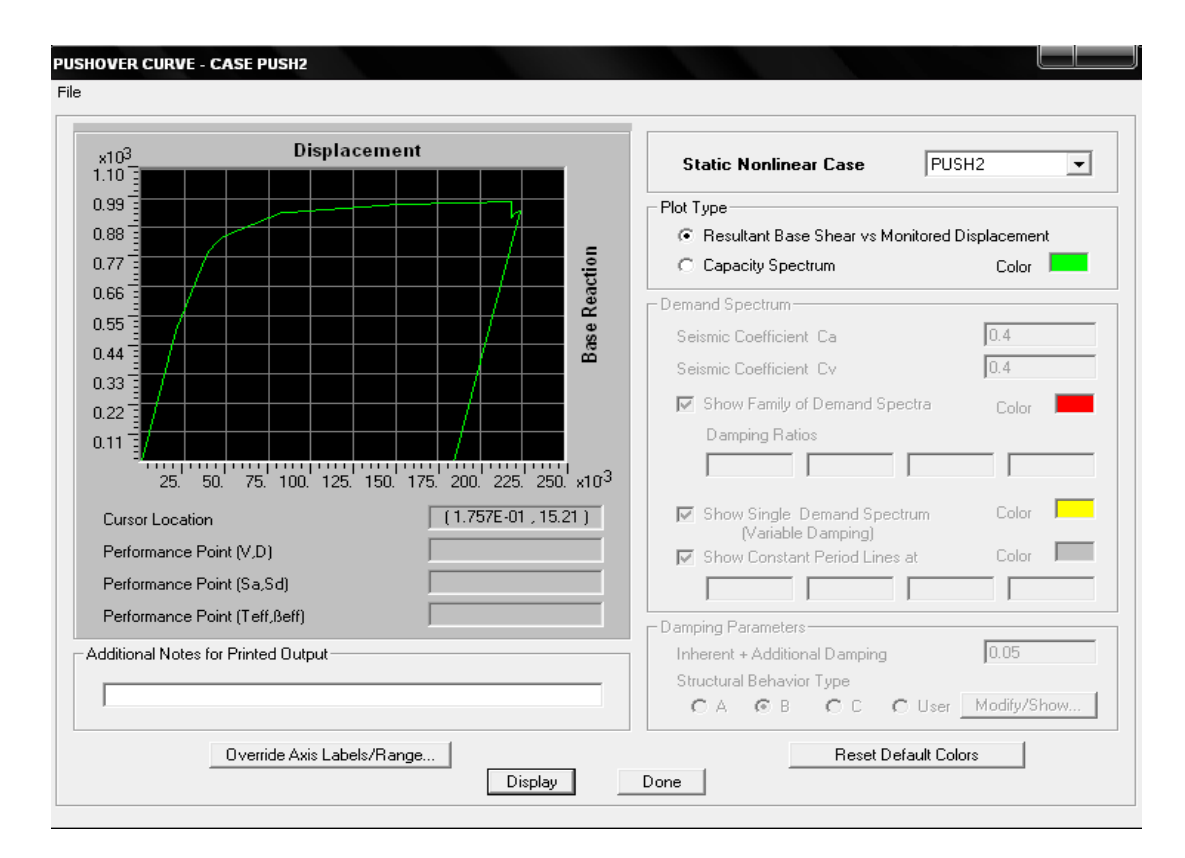

| PUSH | OVER CURVE   |            |     |      |       |       |      |     |     |      |       |
|------|--------------|------------|-----|------|-------|-------|------|-----|-----|------|-------|
|      |              |            |     |      |       |       |      |     |     |      |       |
| Step | Displacement | Base Force | А-В | B-10 | IO-LS | LS-CP | CP-C | C-D | D-E | >E 1 | TOTAL |
| 0    | 0.0000       | 0.0000     | 818 | 2    | 0     | 0     | 0    | 0   | 0   | 0    | 820   |
| 1    | 0.0200       | 489.9547   | 750 | 70   | 0     | 0     | 0    | 0   | 0   | 0    | 820   |
| 2    | 0.0381       | 778.1516   | 732 | 88   | 0     | 0     | 0    | 0   | 0   | 0    | 820   |
| 3    | 0.0427       | 818.5428   | 714 | 106  | 0     | 0     | 0    | 0   | 0   | 0    | 820   |
| 4    | 0.0478       | 845.0795   | 688 | 94   | 38    | 0     | 0    | 0   | 0   | 0    | 820   |
| 5    | 0.0831       | 936.7535   | 686 | 88   | 46    | 0     | 0    | 0   | 0   | 0    | 820   |
| 6    | 0.0862       | 939.7776   | 672 | 32   | 50    | 66    | 0    | 0   | 0   | 0    | 820   |
| 7    | 0.1518       | 965.8489   | 660 | 42   | 18    | 100   | 0    | 0   | 0   | 0    | 820   |
| 8    | 0.1896       | 974.9493   | 654 | 46   | 4     | 112   | 0    | 4   | 0   | 0    | 820   |
| 9    | 0.2188       | 979.0764   | 654 | 46   | 4     | 112   | 0    | 0   | 4   | 0    | 820   |
| 10   | 0.2188       | 919.7686   | 654 | 46   | 4     | 112   | 0    | 0   | 4   | 0    | 820   |
| 11   | 0.2208       | 935.4454   | 654 | 46   | 4     | 108   | 0    | 4   | 4   | 0    | 820   |
| 12   | 0.2234       | 944.1318   | 654 | 46   | 4     | 98    | 0    | 2   | 16  | 0    | 820   |
| 13   | 0.1778       | -173.1125  | 820 | 0    | 0     | 0     | 0    | 0   | 0   | 0    | 820   |

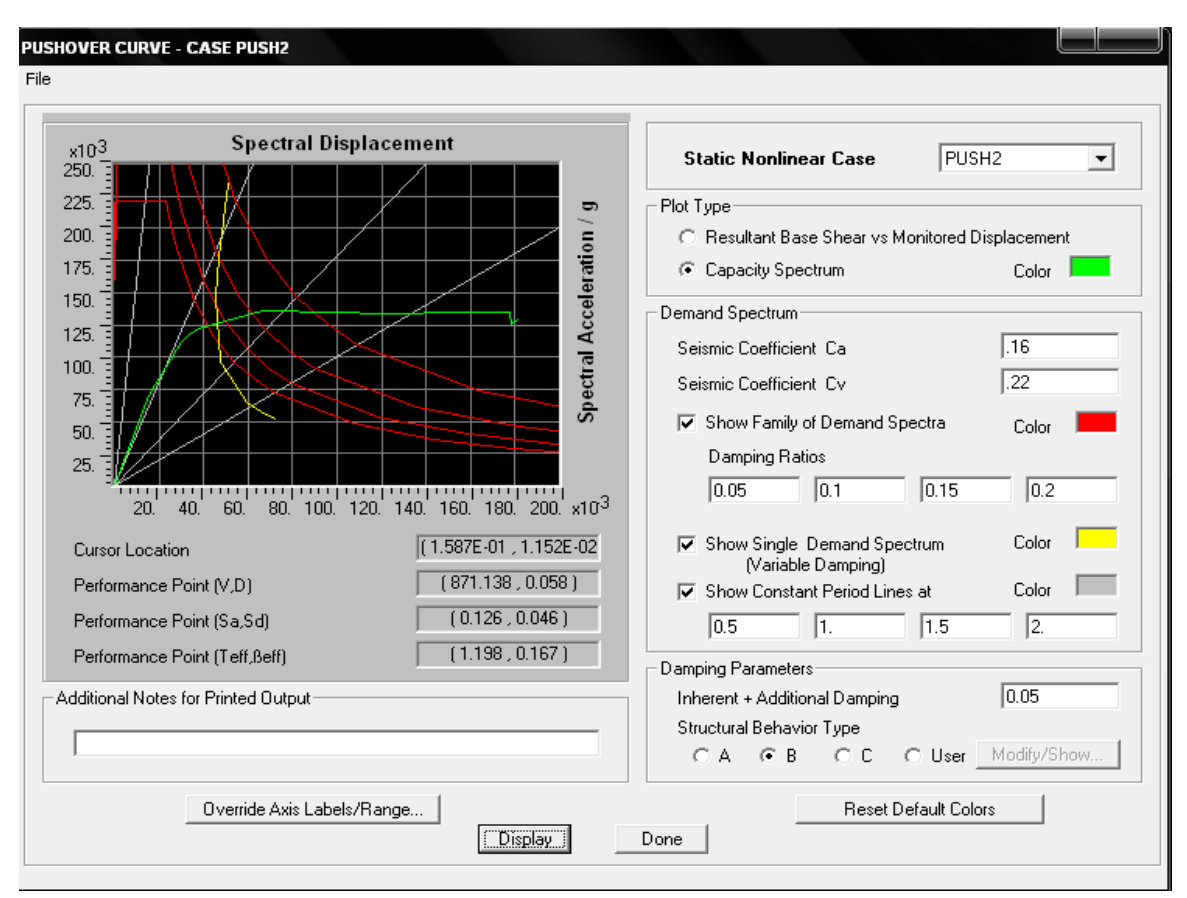

## Capacity spectrum, demand spectrum and performance point are shown in Figure

| Step | Teff  | ßeff  | Sd(C) | Sa(C) | Sd(D) | Sa(D) | ALPHA | PF*Ø  |
|------|-------|-------|-------|-------|-------|-------|-------|-------|
| 0    | 0.937 | 0.050 | 0.000 | 0.000 | 0.051 | 0.235 | 1.000 | 1.000 |
| 1    | 0.937 | 0.050 | 0.015 | 0.071 | 0.051 | 0.235 | 0.821 | 1.299 |
| 2    | 1.034 | 0.098 | 0.030 | 0.112 | 0.047 | 0.177 | 0.821 | 1.280 |
| 3    | 1.070 | 0.117 | 0.034 | 0.118 | 0.046 | 0.162 | 0.821 | 1.274 |
| 4    | 1.116 | 0.141 | 0.038 | 0.122 | 0.045 | 0.146 | 0.820 | 1.268 |
| 5    | 1.406 | 0.232 | 0.067 | 0.136 | 0.048 | 0.097 | 0.816 | 1.247 |
| 6    | 1.432 | 0.237 | 0.069 | 0.136 | 0.048 | 0.094 | 0.818 | 1.246 |
| 7    | 1.928 | 0.292 | 0.124 | 0.134 | 0.059 | 0.064 | 0.853 | 1.229 |
| 8    | 2.150 | 0.309 | 0.154 | 0.134 | 0.066 | 0.057 | 0.858 | 1.230 |
| 9    | 2.307 | 0.318 | 0.178 | 0.135 | 0.071 | 0.053 | 0.860 | 1.230 |
| 10   | 2.385 | 0.331 | 0.178 | 0.126 | 0.073 | 0.052 | 0.862 | 1.228 |
| 11   | 2.377 | 0.333 | 0.180 | 0.128 | 0.073 | 0.052 | 0.863 | 1.228 |
| 12   | 2.382 | 0.334 | 0.182 | 0.129 | 0.073 | 0.052 | 0.864 | 1.227 |

Show the deform shape from **Display > Show Deform shape** 

At various stages hinge formation is shown with change the value in **step** box. Step 4 is shown in this Figure.

| Load PUS      | H2 Static Nonlii 💌 |
|---------------|--------------------|
| Step          | 4                  |
| Scaling       |                    |
| O Auto        |                    |
| Scale Factor  | 10.                |
| 🔽 Cubic Curve |                    |
| ΟΚ            | Cancel             |

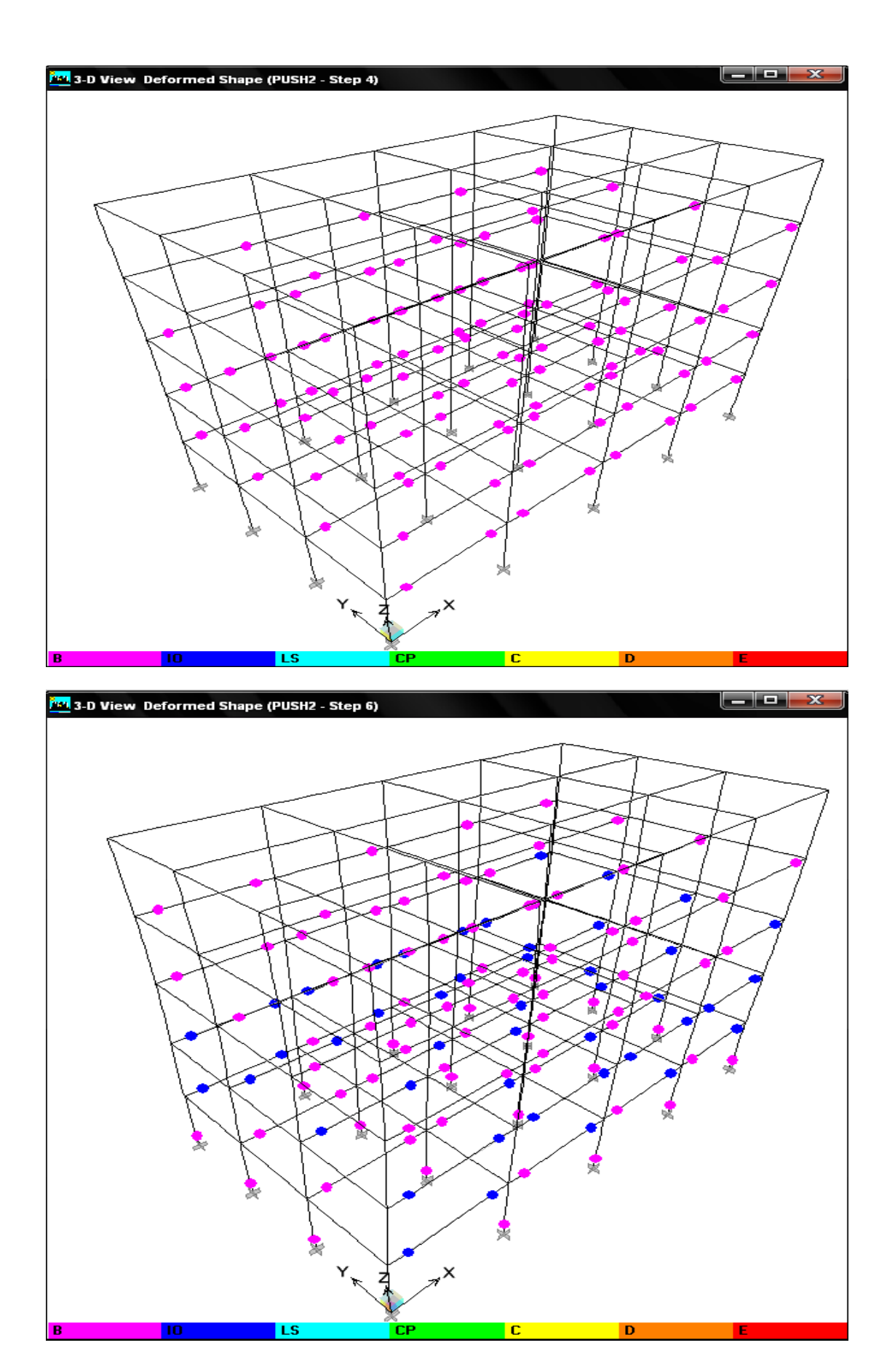

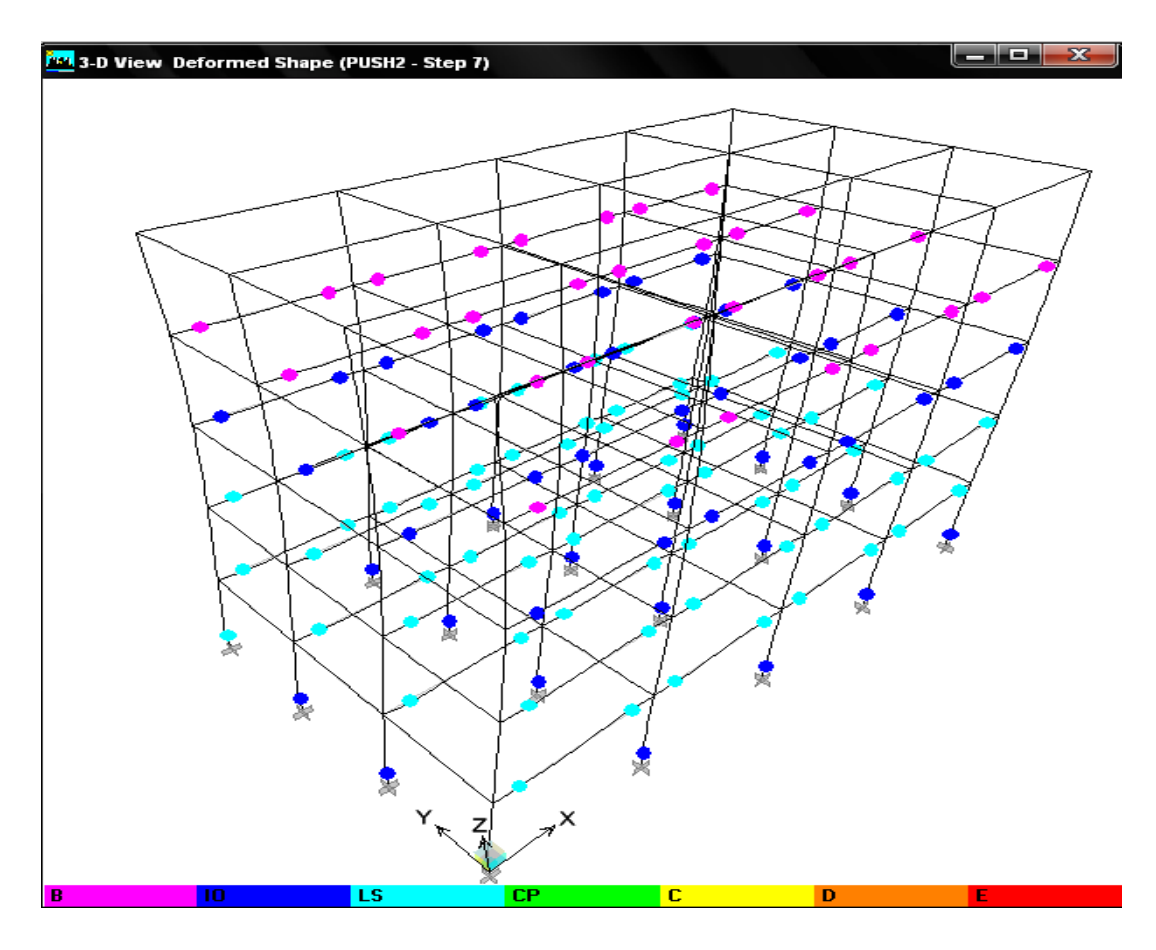

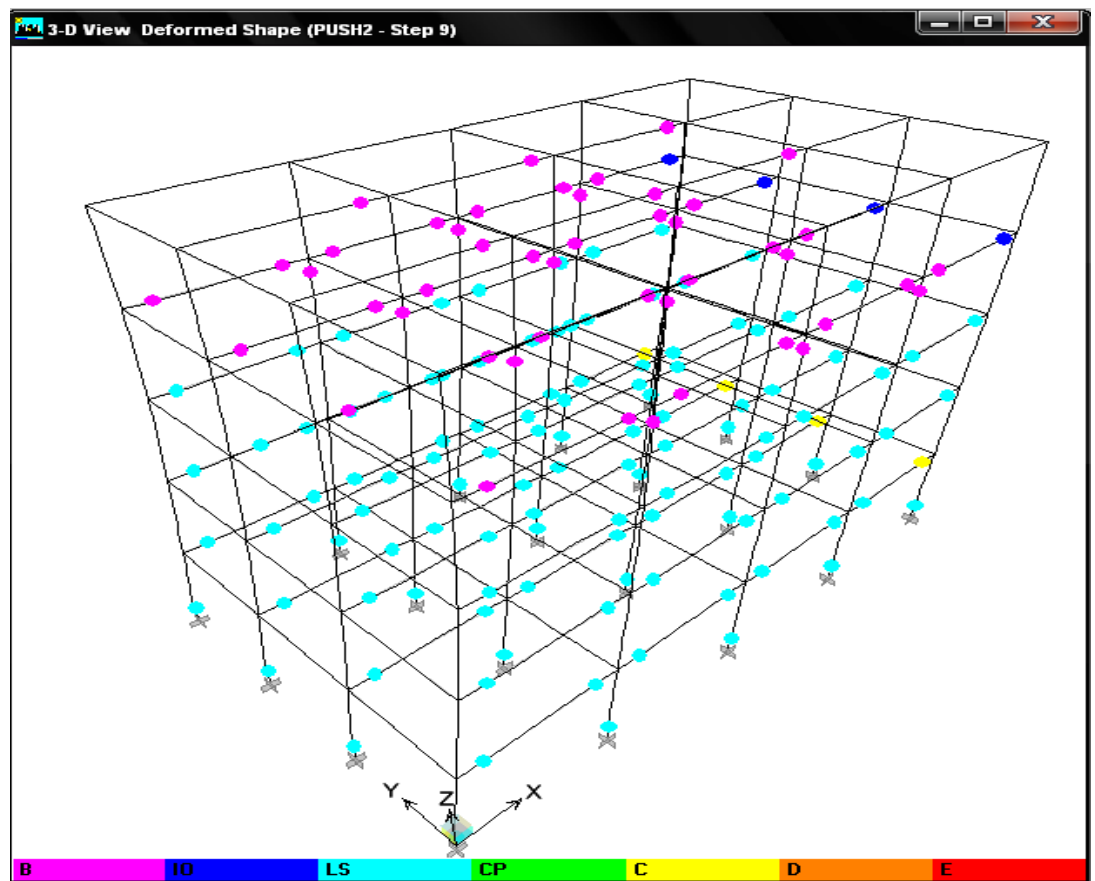

## **Illustrative Example**

For the illustration purpose the data is taken from SP 22 for analysis of a 15 storey RC building as shown in fig. 1(a). The live load on all the floors is  $200 \text{ kg/m}^2$  and soil below the building is hard. The site lies in zone V. All the beams are of size  $40 \times 50$  cm and slabs are 15 cm thick. The sizes of columns are  $60 \times 60$  cm in all the storeys and wall alround is 12 cm thick.

Analysis of the building

- (a) Calculation of dead load, live load and storey stiffness: Dead loads and live loads at each floor are computed and lumped. Stiffness in a storey is lumped assuming all the columns to be acting in parallel with each column contributing stiffness corresponding to  $K_c = 12EI/L^3$ , where I is the moment of inertia about bending axis, L is the column height, and E the elastic modulus of the column material. The total stiffness of storey is thus  $\Sigma K_c$ . The lumped mass at all floor level is 52.43 (t-s<sup>2</sup>/m) and at roof level is 40 (t-s<sup>2</sup>/m). The values of I,  $K_c$  and  $\Sigma K_c$  for all the floors / storeys are  $1.08 \times 10^8$  cm<sup>4</sup>, 9024 t/m and 180480 t/m, respectively. The value of modulus of elasticity of column material considered is 1880000 t/m<sup>2</sup>.
- (b) For undamped free vibration analysis the building is modeled as spring mass model. As the building is regular one degree of freedom can be considered at each floor level. Total degrees of freedom are 15. So mass and stiffness matrix are having size 15 × 15 given as in Table 1.

| Stiffness matrix [k]                                              | Mass matrix [m]                                   |
|-------------------------------------------------------------------|---------------------------------------------------|
| 360960 - 180480 0 0 0 0 0 0 0 0 0 0 0 0 0 0 0 0 0                 | $52.43\ 0\ 0\ 0\ 0\ 0\ 0\ 0\ 0\ 0\ 0\ 0$          |
| $-180480\ 360960\ -180480\ 0\ 0\ 0\ 0\ 0\ 0\ 0\ 0\ 0\ 0\ 0\ 0\ 0$ | $0\ 52.43\ 0\ 0\ 0\ 0\ 0\ 0\ 0\ 0\ 0\ 0\ 0$       |
| 0 -180480 360960 -180480 0 0 0 0 0 0 0 0 0 0 0 0                  | $0\ 0\ 52.43\ 0\ 0\ 0\ 0\ 0\ 0\ 0\ 0\ 0\ 0$       |
| 0 0 -180480 360960 -180480 0 0 0 0 0 0 0 0 0 0 0                  | $0\ 0\ 0\ 52.43\ 0\ 0\ 0\ 0\ 0\ 0\ 0\ 0\ 0\ 0$    |
| 0 0 0 -180480 360960 -180480 0 0 0 0 0 0 0 0 0 0                  | $0\ 0\ 0\ 0\ 52.43\ 0\ 0\ 0\ 0\ 0\ 0\ 0\ 0\ 0$    |
| 0 0 0 0 -180480 360960 -180480 0 0 0 0 0 0 0 0                    | $0\ 0\ 0\ 0\ 0\ 52.43\ 0\ 0\ 0\ 0\ 0\ 0\ 0\ 0$    |
| 0 0 0 0 0 -180480 360960 -180480 0 0 0 0 0 0 0                    | $0\ 0\ 0\ 0\ 0\ 0\ 52.43\ 0\ 0\ 0\ 0\ 0\ 0\ 0\ 0$ |
| 0 0 0 0 0 -180480 360960 -180480 0 0 0 0 0 0                      | 000000052.430000000                               |
| 0 0 0 0 0 0 -180480 360960 -180480 0 0 0 0 0                      | $0\ 0\ 0\ 0\ 0\ 0\ 0\ 0\ 52.43\ 0\ 0\ 0\ 0\ 0\ 0$ |
| 0 0 0 0 0 0 0 -180480 360960 -180480 0 0 0 0                      | $0\ 0\ 0\ 0\ 0\ 0\ 0\ 0\ 0\ 52.43\ 0\ 0\ 0\ 0\ 0$ |
| 0 0 0 0 0 0 0 0 0 -180480 360960 -180480 0 0 0                    | 000000000052.430000                               |
| 0 0 0 0 0 0 0 0 0 0 -180480 360960 -180480 0 0                    | 00000000000052.43000                              |
| 0 0 0 0 0 0 0 0 0 0 0 -180480 360960 -180480 0                    | 000000000000052.4300                              |
| 0 0 0 0 0 0 0 0 0 0 0 0 -180480 360960 -180480                    | $0\ 0\ 0\ 0\ 0\ 0\ 0\ 0\ 0\ 0\ 0\ 0\ 0\ 52.43\ 0$ |
| 0 0 0 0 0 0 0 0 0 0 0 0 0 0 -180480 180480                        | $0\ 0\ 0\ 0\ 0\ 0\ 0\ 0\ 0\ 0\ 0\ 0\ 0\ 0$        |

Table 1: Stiffness and mass matrix

The first three natural frequencies and the corresponding mode shape are determined using solution procedure of Eigen value problem i.e.  $Det([k] - \omega^2 [m]) = \{0\}$ . Time periods and mode shape factors are given in table 2.

(c) The next step is to obtain seismic forces at each floor level in each individual mode as per IS 1893. These calculations are shown in Table 3.

| Mode No.                       | 1             | 2             | 3      |
|--------------------------------|---------------|---------------|--------|
| Period in seconds              | 1.042         | 0.348         | 0.210  |
| Mode shape coeffic             | cient at vari | ious floor le | evels  |
| $\phi_1^{(r)}$                 | 0.037         | 0.108         | 0.175  |
| $\phi_2^{(r)}$                 | 0.073         | 0.206         | 0.305  |
| $\phi_3^{(r)}$                 | 0.108         | 0.285         | 0.356  |
| $\phi_4^{(r)}$                 | 0.143         | 0.336         | 0.315  |
| $\phi_5^{(r)}$                 | 0.175         | 0.356         | 0.192  |
| $\phi_6^{(r)}$                 | 0.206         | 0.342         | 0.019  |
| $\phi_7^{(r)}$                 | 0.235         | 0.296         | -0.158 |
| $\phi_8^{(r)}$                 | 0.261         | 0.222         | -0.296 |
| φ <sub>9</sub> <sup>(r)</sup>  | 0.285         | 0.127         | -0.355 |
| $\phi_{10}^{(r)}$              | 0.305         | 0.019         | -0.324 |
| $\phi_{11}^{(r)}$              | 0.323         | -0.089        | -0.208 |
| $\phi_{12}^{(r)}$              | 0.336         | -0.190        | -0.039 |
| $\phi_{13}^{(r)}$              | 0.347         | -0.273        | 0.140  |
| $\phi_{14}^{(r)}$              | 0.353         | -0.330        | 0.283  |
| φ <sub>15</sub> <sup>(r)</sup> | 0.356         | -0.355        | 0.353  |

Table 2. Periods and modes shape coefficients at various levels for first three modes

As per clause 7.8.4.4 of IS 1893, if the building does not have closely spaced modes, the peak response quantity due to all modes considered shall be obtained as per SRSS method. In this example as shown below, the frequencies in each mode differ by more than 10%, so building is not having closely spaced modes and so, SRSS method can be used.

| Mode | Time period | Natural frequency $2\pi / T$ |
|------|-------------|------------------------------|
| 1    | 1.042       | 6.03                         |
| 2    | 0.348       | 18.06                        |
| 3    | 0.210       | 29.92                        |

The comparison of storey shear using SRSS method and CQC method is shown in table 3. As per clause 7.8.2 of IS 1893 the design base shear ( $V_B$ ) shall be compared with base shear ( $V_B$ ) calculated using a fundamental period Ta . When  $V_B$  is less than  $V_B$ , all the response quantities (e.g. member forces, displacements, storey forces, storey shear and base reactions ) shall be multiplied by  $V_B/V_B$ . For this example  $T_a = 0.075 h^{0.75}$  for RC frame building  $T_a = 0.075 (45)^{0.75} = 1.3031 \text{ sec}$ For hard soil Sa/g =  $1.00/T_a = 1/1.3031 = 0.7674$   $\overline{V}_B = A_h W$   $W = 514.34 \times 14 + 392.4 = 7593.16 t$   $A_h = (Z I S_a) / (2 R g)$  Z = 0.36 (for zone V) I = 1.0 R = 5.0 (considering SMRF)  $A_h = (0.36 \times 1 \times 0.7674) / (2 \times 5.0) = 0.0276$ Base shear  $\overline{V}_B = 0.0276 \times 7593.16 = 209.77 t$ Base shear from dynamic analysis  $V_B = 229.9 t$ So,  $V_B > \overline{V}_B$ , response quantities need not required to be modified. The storey shear distribution along the height is shown in fig. 1 (c).

| Floor | Weight     | Mod         | e coeffici      | ents            |                 | $W_i \phi_{ik}$ |                |                   | $W_i \phi_{ik}^2$   |                   |
|-------|------------|-------------|-----------------|-----------------|-----------------|-----------------|----------------|-------------------|---------------------|-------------------|
| No.   | $W_{i}(t)$ | $\phi_{i1}$ | <b>\$</b> _{i2} | \$\$\phi_{i3}\$ | $W_i \phi_{i1}$ | $W_i\phi_{i2}$  | $W_i\phi_{i3}$ | $W_i \phi_{i1}^2$ | $W_i \phi_{i2}{}^2$ | $W_i \phi_{i3}^2$ |
| 1     | 514.34     | 0.037       | 0.108           | 0.175           | 19.030          | 55.548          | 90.009         | 0.704             | 5.999               | 15.751            |
| 2     | 514.34     | 0.073       | 0.206           | 0.305           | 37.546          | 105.953         | 156.873        | 2.740             | 21.826              | 47.846            |
| 3     | 514.34     | 0.108       | 0.285           | 0.356           | 55.548          | 146.586         | 183.104        | 5.999             | 41.777              | 65.185            |
| 4     | 514.34     | 0.143       | 0.336           | 0.315           | 73.550          | 172.817         | 162.016        | 10.517            | 58.066              | 51.035            |
| 5     | 514.34     | 0.175       | 0.356           | 0.192           | 90.009          | 183.104         | 98.752         | 15.751            | 65.185              | 18.960            |
| 6     | 514.34     | 0.206       | 0.342           | 0.019           | 105.953         | 175.903         | 9.772          | 21.826            | 60.159              | 0.185             |
| 7     | 514.34     | 0.235       | 0.296           | -0.158          | 120.869         | 152.244         | -81.265        | 28.404            | 45.064              | 12.839            |
| 8     | 514.34     | 0.261       | 0.222           | -0.296          | 134.242         | 114.183         | -152.244       | 35.037            | 25.348              | 45.064            |
| 9     | 514.34     | 0.285       | 0.127           | -0.355          | 146.586         | 65.320          | -182.590       | 41.777            | 8.295               | 64.819            |
| 10    | 514.34     | 0.305       | 0.019           | -0.324          | 156.873         | 9.772           | -166.645       | 47.846            | 0.185               | 53.993            |
| 11    | 514.34     | 0.323       | -0.089          | -0.208          | 166.131         | -45.776         | -106.982       | 53.660            | 4.074               | 22.252            |
| 12    | 514.34     | 0.336       | -0.190          | -0.039          | 172.817         | -97.724         | -20.059        | 58.066            | 18.567              | 0.782             |
| 13    | 514.34     | 0.347       | -0.273          | 0.140           | 178.475         | -140.414        | 72.007         | 61.930            | 38.333              | 10.081            |
| 14    | 514.34     | 0.353       | -0.330          | 0.283           | 181.561         | -169.731        | 145.557        | 64.091            | 56.011              | 41.192            |
| 15    | 392.40     | 0.356       | -0.355          | 0.353           | 139.694         | -139.301        | 138.517        | 49.731            | 49.452              | 48.896            |
| Total |            |             |                 |                 | 1778.890        | 588.486         | 346.824        | 498.085           | 498.346             | 498.886           |

**Table 3: Calculation of Seismic forces** 

# Table 3: Calculation of Seismic forces (Continued)

|                                                                         | Mode 1       | Mode 2           | Mode 3    |
|-------------------------------------------------------------------------|--------------|------------------|-----------|
| Mode participation factor $P_k = \Sigma W_i \phi_{ik} / \Sigma Wi(ik2)$ | 3.571456     | 1.180878         | 0.695197  |
| Modal mass $Mk = ((Wi(ik)2/(Wi(ik2)$                                    | 6353.23      | 694.91           | 241.37    |
| % of total mass = $Mk / (Mk)$                                           | 83.67 %      | 9.15 %           | 3.18 %    |
| Time Period (Tk)                                                        | 1.042 Sec    | 0.348 Sec        | 0.210 Sec |
| Sa/g                                                                    | 0.9596       | 2.5              | 2.5       |
|                                                                         | Z = 0.36 (zo | ne V), $I = 1.0$ | ,         |
|                                                                         | R = 5.0, Har | d soil           |           |
| Design horizontal spectrum value $Ak = (Z I Sa) / (2 R g)$              | 0.0345456    | 0.09             | 0.09      |
| Base Reaction                                                           | 219.44       | 62.54            | 21.72     |

| Table 3: Calculation of Seismic forces (Continue) | e 3: Calci | lation of S | Seismic | forces ( | Continued | I) |
|---------------------------------------------------|------------|-------------|---------|----------|-----------|----|
|---------------------------------------------------|------------|-------------|---------|----------|-----------|----|

| Floor | Q <sub>ik</sub> = | $= A_k \phi_{ik} P_k$ | Wi              | $V_{ik} = \Sigma Q_i$ | k               |                 | Combinat | ion of store | ey shear |
|-------|-------------------|-----------------------|-----------------|-----------------------|-----------------|-----------------|----------|--------------|----------|
| NO.   | Q <sub>i1</sub>   | Q <sub>i2</sub>       | Q <sub>i3</sub> | V <sub>i1</sub>       | V <sub>i2</sub> | V <sub>i3</sub> | SAV      | SRSS         | CQC      |
| 1     | 2.348             | 5.903                 | 5.631           | 219.497               | 62.543          | 21.699          | 303.741  | 229.263      | 229.911  |
| 2     | 4.6328            | 11.260                | 9.815           | 217.149               | 56.640          | 16.068          | 289.857  | 224.989      | 225.523  |
| 3     | 6.854             | 15.579                | 11.456          | 212.516               | 45.379          | 6.253           | 264.148  | 217.397      | 217.745  |
| 4     | 9.075             | 18.366                | 10.137          | 205.662               | 29.800          | -5.203          | 240.665  | 207.875      | 208.027  |
| 5     | 11.106            | 19.460                | 6.178           | 196.586               | 11.433          | -15.340         | 223.360  | 197.515      | 197.521  |
| 6     | 13.073            | 18.694                | 0.611           | 185.480               | -8.026          | -21.519         | 215.026  | 186.897      | 186.828  |
| 7     | 14.914            | 16.180                | -5.084          | 172.406               | -26.721         | -22.130         | 221.258  | 175.863      | 175.763  |
| 8     | 16.564            | 12.135                | -9.525          | 157.492               | -42.901         | -17.045         | 217.440  | 164.119      | 163.973  |
| 9     | 18.087            | 6.942                 | -11.424         | 140.928               | -55.037         | -7.520          | 203.486  | 151.481      | 151.230  |
| 10    | 19.356            | 1.038                 | -10.426         | 122.841               | -61.979         | 3.903           | 188.724  | 137.646      | 137.233  |
| 11    | 20.498            | -4.865                | -6.693          | 103.484               | -63.017         | 14.330          | 180.833  | 122.007      | 121.423  |
| 12    | 21.323            | -10.386               | -1.255          | 82.985                | -58.152         | 21.024          | 162.162  | 103.491      | 102.803  |
| 13    | 22.022            | -14.923               | 4.505           | 61.661                | -47.766         | 22.279          | 131.707  | 81.118       | 80.450   |
| 14    | 22.402            | -18.038               | 9.107           | 39.639                | -32.843         | 17.773          | 90.257   | 54.460       | 53.949   |
| 15    | 17.236            | -14.804               | 8.666           | 17.236                | -14.804         | 8.666           | 40.708   | 24.318       | 24.075   |

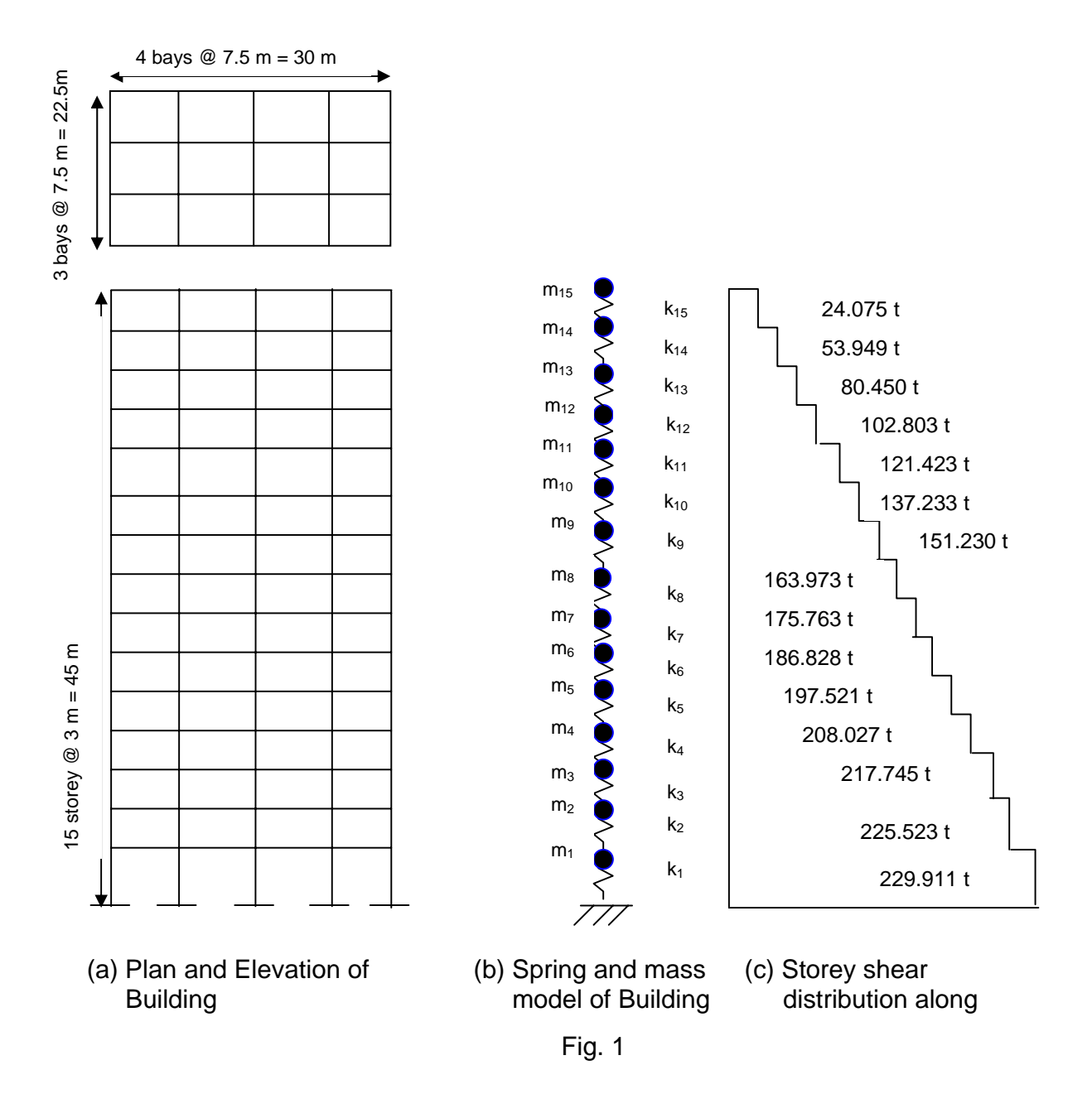

ETABS-34

## Above mention 15 storey example solved in ETABS is describe follow:

(1) Generate model: Material properties are assign as per Indian Code. Beam, column and slab are define as per given above dimension. 3D model of 15 story building is shown in Fig. 2.

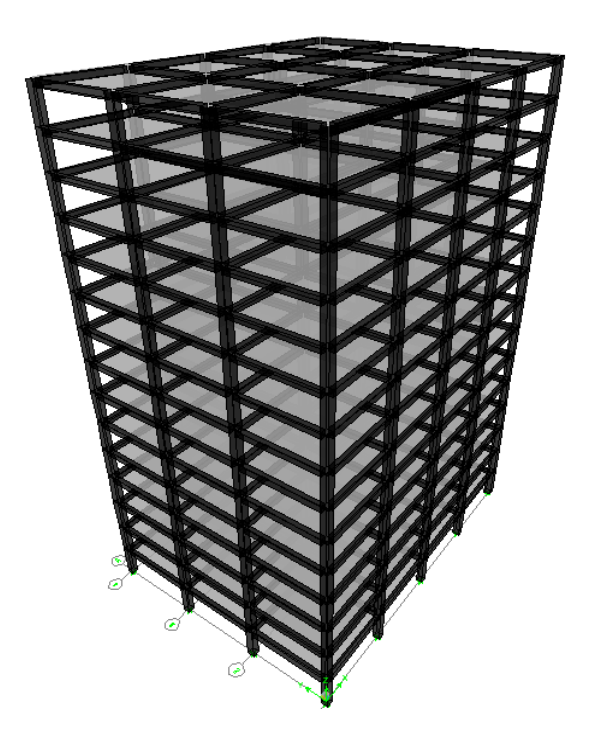

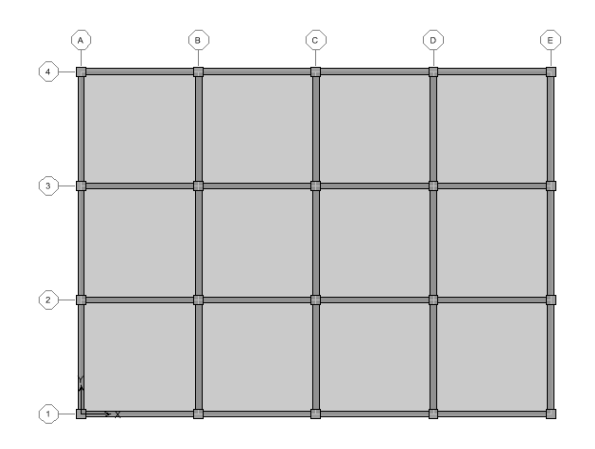

Fig. 2 3D model of 15 storey building

(2) Static analysis load case: Loading parameters are defined as per Indian Code as shown in Fig. 3 and 4. Consider dead load and live load as a gravity load in vertical downward direction and earthquake load as lateral load in horizontal direction. Earthquake load is defined as per IS 1893-2002.

| .oads |       | Self Weight | Auto          | Click To:           |
|-------|-------|-------------|---------------|---------------------|
| Load  | Туре  | Multiplier  | Lateral Load  |                     |
| EQX   | QUAKE | • 0         | IS1893 2002 💌 | Modify Load         |
| DEAD  | DEAD  | 1           |               |                     |
| EOX   | QUAKE | 0           | IS1893 2002   | Modify Lateral Load |
| EQY   | QUAKE | 0           | IS1893 2002   | Delete Load         |
|       |       |             |               | OK                  |

Fig. 3 Define static load case

| IS1893:2002 Seismic Loading                                                                                                    |                                                                                                    |
|----------------------------------------------------------------------------------------------------|----------------------------------------------------------------------------------------------------|
| Direction and Eccentricity         Image: Construct of the second second secon | Seismic Coefficients<br>Seismic Zone Factor, Z<br>Per Code 0.36<br>User Defined<br>Soil Type I<br>Importance Factor, I 1. |
| Time Period       O Approximate     Ct (m)       Image: Comparent Calc       O User Defined     T =                                                                                                    |                                                                                                    |
| Story Range         Top Story       STORY15 •         Bottom Story       BASE •         Factors       Response Reduction Factor, R 5.                                                                                                    | OK<br>Cancel                                                                                                    |

Fig. 4 Define a seismic loading as per IS: 1893-2002

(3) Dynamic analysis: IS 1893 response spectrum curve for zone V is shown in Fig. 5. The damping value of 5% is specified to generate the response spectrum curve. The scale factor of 9.81 (i.e. g) is assigned as shown in Fig. 6.

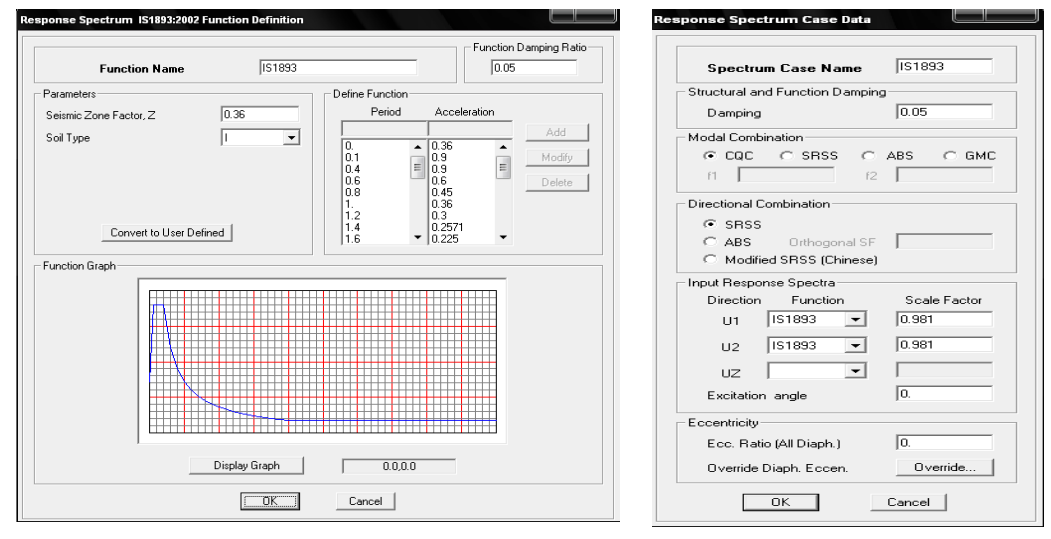

Fig. 5 IS 1893 response Spectra Graphs

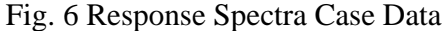

(4) The design acceleration time history for passport office site is given as input in Define menu > Time History Function. The time history load cases are defined from the Time History Cases option as shown in the Fig. 7. The acceleration time history of Passport office site as defined in ETABS is shown in Fig. 8.

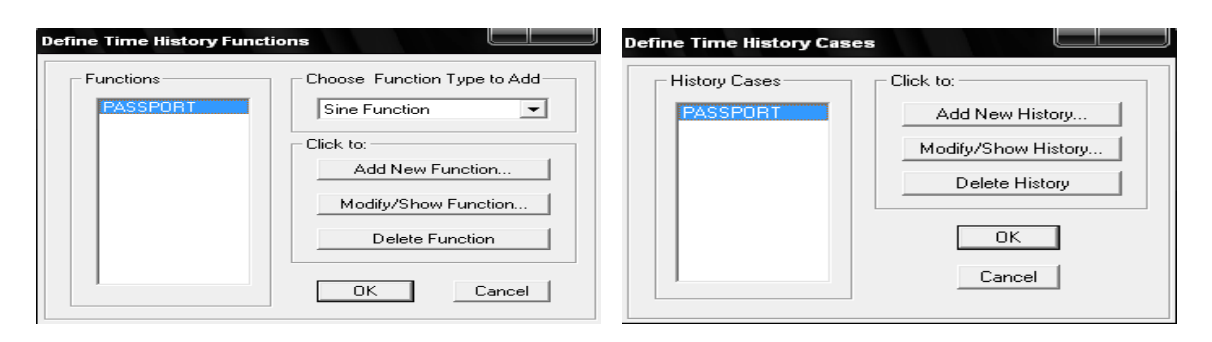

Fig. 7 Time History Options

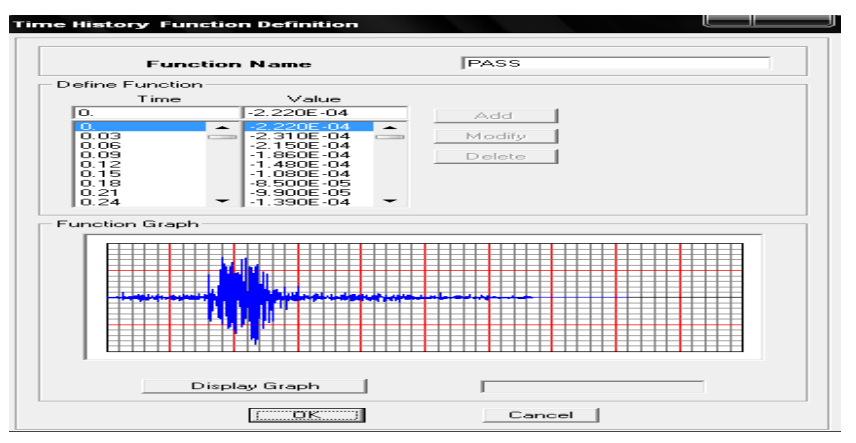

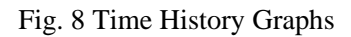

Time history case data is defined for simplicity of analysis. Number of output time steps is 300. Linear analysis case and two direction acceleration load case are considered. The scale factor 9.81 i.e. gravitational acceleration (m/sec<sup>2</sup>) and 5% damping are defined as shown in Fig. 9.

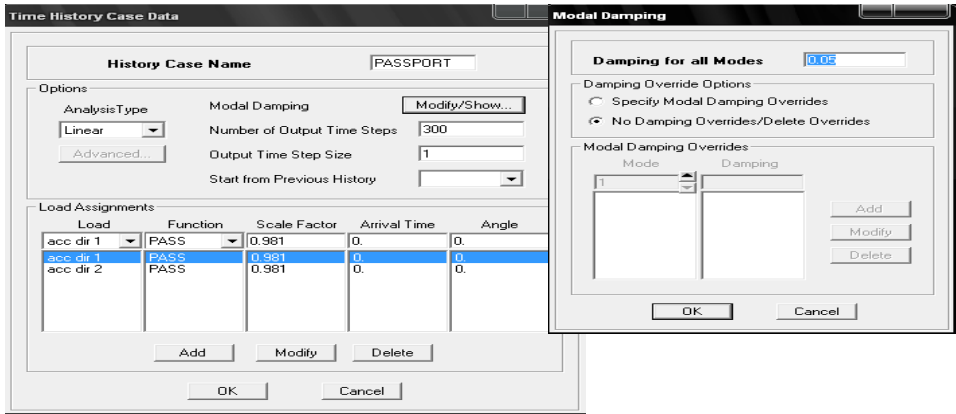

Fig. 9 Time History Case Data

(5) Mass source is defined in modeling as shown in Fig. 10. As per IS: 1893-2002, 25% live load (of 200 kg/m<sup>2</sup>) is considered on all floor of building except at roof level. (6) In building, slab is considered as a single rigid member during earthquake analysis. ETABS has a facility to create rigid diaphragm action for slab. For that, all slabs are selected first and apply diaphragm action for rigid or semi rigid condition.

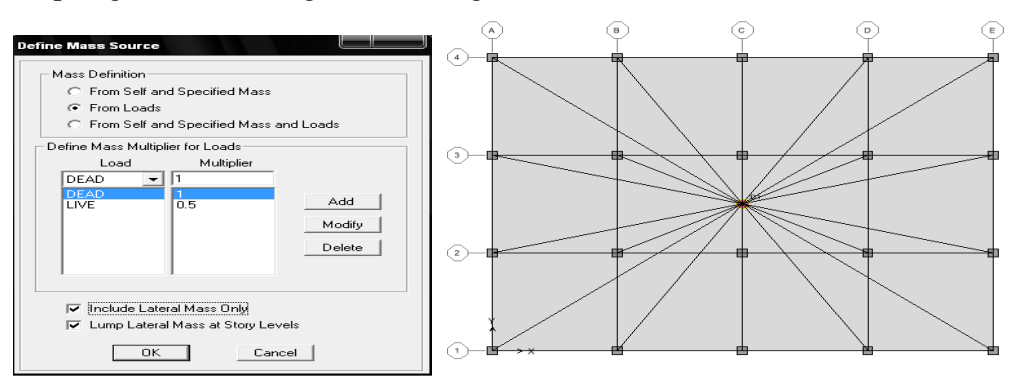

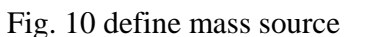

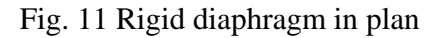

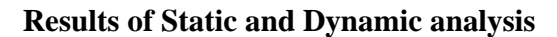

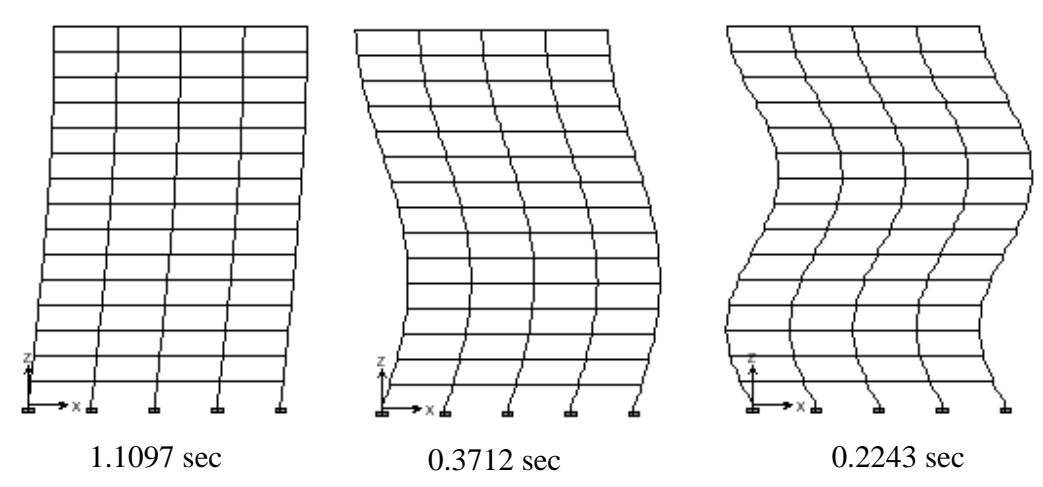

Fig. 12 Time Period of different mode

| Table 4 percentage | of | total | seismic | mass |
|--------------------|----|-------|---------|------|
|--------------------|----|-------|---------|------|

| Mode | Period   | UX      | UY     | UZ     |
|------|----------|---------|--------|--------|
| 1    | 1.109689 | 83.6450 | 0.0000 | 0.0000 |
| 2    | 0.371229 | 9.1628  | 0.0000 | 0.0000 |
| 3    | 0.224349 | 3.2049  | 0.0000 | 0.0000 |

Table 5 Base reaction for all modes

| Mode | Dir | F1      | F2   | F3   |
|------|-----|---------|------|------|
| 1    | U1  | 2109.86 | 0.00 | 0.00 |
| 2    | U1  | 635.94  | 0.00 | 0.00 |
| 3    | U1  | 222.43  | 0.00 | 0.00 |
| All  | All | 2221.54 | 0.00 | 0.00 |

## Compare manual static and dynamic results with ETABS static and dynamic results

|                               | М            | Manual analysis |        |       | ABS Anal | ysis   |
|-------------------------------|--------------|-----------------|--------|-------|----------|--------|
| Mode No.                      | 1            | 2               | 3      | 1     | 2        | 3      |
| Period in seconds             | 1.042        | 0.348           | 0.210  | 1.109 | 0.371    | 0.224  |
| Mode shape coefficient        | cient at var | ious floor le   | evels  |       |          |        |
| $\phi_1^{(r)}$                | 0.037        | 0.108           | 0.175  | 0.036 | 0.109    | 0.175  |
| $\phi_2^{(r)}$                | 0.073        | 0.206           | 0.305  | 0.073 | 0.206    | 0.304  |
| $\phi_3^{(r)}$                | 0.108        | 0.285           | 0.356  | 0.109 | 0.283    | 0.356  |
| $\phi_4^{(r)}$                | 0.143        | 0.336           | 0.315  | 0.143 | 0.336    | 0.315  |
| $\phi_5^{(r)}$                | 0.175        | 0.356           | 0.192  | 0.175 | 0.356    | 0.195  |
| $\phi_6^{(r)}$                | 0.206        | 0.342           | 0.019  | 0.206 | 0.342    | 0.023  |
| $\phi_7^{(r)}$                | 0.235        | 0.296           | -0.158 | 0.234 | 0.297    | -0.154 |
| $\phi_8^{(r)}$                | 0.261        | 0.222           | -0.296 | 0.261 | 0.224    | -0.290 |
| φ <sub>9</sub> <sup>(r)</sup> | 0.285        | 0.127           | -0.355 | 0.283 | 0.129    | -0.354 |
| $\phi_{10}^{(r)}$             | 0.305        | 0.019           | -0.324 | 0.304 | 0.023    | -0.327 |
| $\phi_{11}^{(r)}$             | 0.323        | -0.089          | -0.208 | 0.322 | -0.086   | -0.213 |
| $\phi_{12}^{(r)}$             | 0.336        | -0.190          | -0.039 | 0.336 | -0.186   | -0.045 |
| (13 (r)                       | 0.347        | -0.273          | 0.140  | 0.345 | -0.270   | 0.134  |
| (14 (r)                       | 0.353        | -0.330          | 0.283  | 0.351 | -0.327   | 0.277  |
| (15 (r)                       | 0.356        | -0.355          | 0.353  | 0.356 | -0.354   | 0.351  |

Table 6. Periods and modes shape coefficients at various levels for first three modes

Table 7. Compare the time period, mass participation and base reaction

| Mode | Time per | riod (sec)         | Percentag<br>Seismi | ge of Total<br>c Mass | Base reaction (kN) |         |  |
|------|----------|--------------------|---------------------|-----------------------|--------------------|---------|--|
|      | Manual   | ETABS              | Manual              | ETABS                 | Manual             | ETABS   |  |
| 1    | 1.042    | 1.109              | 83.67               | 83.64                 | 2194.40            | 2109.86 |  |
| 2    | 0.348    | 0.348 0.371 9.15 9 |                     | 9.16                  | 625.43             | 635.94  |  |
| 3    | 0.210    | 0.224              | 3.18                | 3.20                  | 217.21             | 222.43  |  |

|           |           | Static A | nalysis          |        |                  | Dynamic | Passport o<br>Time Histor | ffice Site<br>y Analysis |                     |                     |
|-----------|-----------|----------|------------------|--------|------------------|---------|---------------------------|--------------------------|---------------------|---------------------|
| Story No. | Story She | ear (kN) | Story Force (kN) |        | Story Shear (kN) |         | Story Force (kN)          |                          | Story Shear<br>(kN) | Story Force<br>(kN) |
|           | Manual    | ETABS    | Manual           | ETABS  | Manual           | ETABS   | Manual                    | ETABS                    | ETABS               | ETABS               |
| 15        | 303.55    | 325.46   | 303.55           | 325.46 | 243.10           | 252.87  | 243.10                    | 252.87                   | 114.15              | 114.15              |
| 14        | 650.00    | 673.89   | 346.46           | 348.43 | 544.60           | 545.14  | 301.50                    | 292.27                   | 250.58              | 136.43              |
| 13        | 948.73    | 974.33   | 298.73           | 300.44 | 811.10           | 801.74  | 266.50                    | 256.60                   | 378.82              | 128.24              |
| 12        | 1203.27   | 1230.33  | 254.54           | 256.00 | 1034.90          | 1015.87 | 223.80                    | 214.13                   | 495.44              | 116.62              |
| 11        | 1417.16   | 1445.43  | 213.88           | 215.10 | 1220.00          | 1191.48 | 185.10                    | 175.61                   | 598.18              | 102.74              |
| 10        | 1593.92   | 1623.21  | 176.76           | 177.78 | 1376.40          | 1338.91 | 156.40                    | 147.43                   | 686.07              | 87.89               |
| 9         | 1737.10   | 1767.20  | 143.18           | 143.99 | 1514.80          | 1468.49 | 138.40                    | 129.58                   | 759.32              | 73.25               |
| 8         | 1850.23   | 1880.98  | 113.13           | 113.78 | 1641.10          | 1586.46 | 126.30                    | 117.97                   | 819.05              | 59.73               |
| 7         | 1936.84   | 1968.09  | 86.61            | 87.11  | 1758.60          | 1695.82 | 117.50                    | 109.36                   | 866.9               | 47.85               |
| 6         | 2000.48   | 2032.09  | 63.64            | 64.00  | 1868.90          | 1799.56 | 110.30                    | 103.74                   | 904.69              | 37.79               |
| 5         | 2044.67   | 2076.53  | 44.19            | 44.44  | 1975.10          | 1901.64 | 106.20                    | 102.08                   | 934.11              | 29.42               |
| 4         | 2072.95   | 2104.97  | 28.28            | 28.44  | 2078.70          | 2003.54 | 103.60                    | 101.90                   | 956.48              | 22.37               |
| 3         | 2088.86   | 2120.97  | 15.91            | 16.00  | 2173.90          | 2099.83 | 95.20                     | 96.29                    | 972.71              | 16.23               |
| 2         | 2095.93   | 2128.09  | 7.07             | 7.12   | 2249.80          | 2177.58 | 75.90                     | 77.75                    | 983.34              | 10.63               |
| 1         | 2097.70   | 2129.86  | 1.77             | 1.77   | 2292.60          | 2221.55 | 42.80                     | 43.97                    | 993.82              | 10.48               |
| 0         | 2097.70   | 2130.00  | 0.00             | 0.00   | 2292.60          | 2221.60 | 0.00                      | 0.00                     | 993.82              | 0                   |

Table 8 comparison of Static Dynamic and Time history analysis

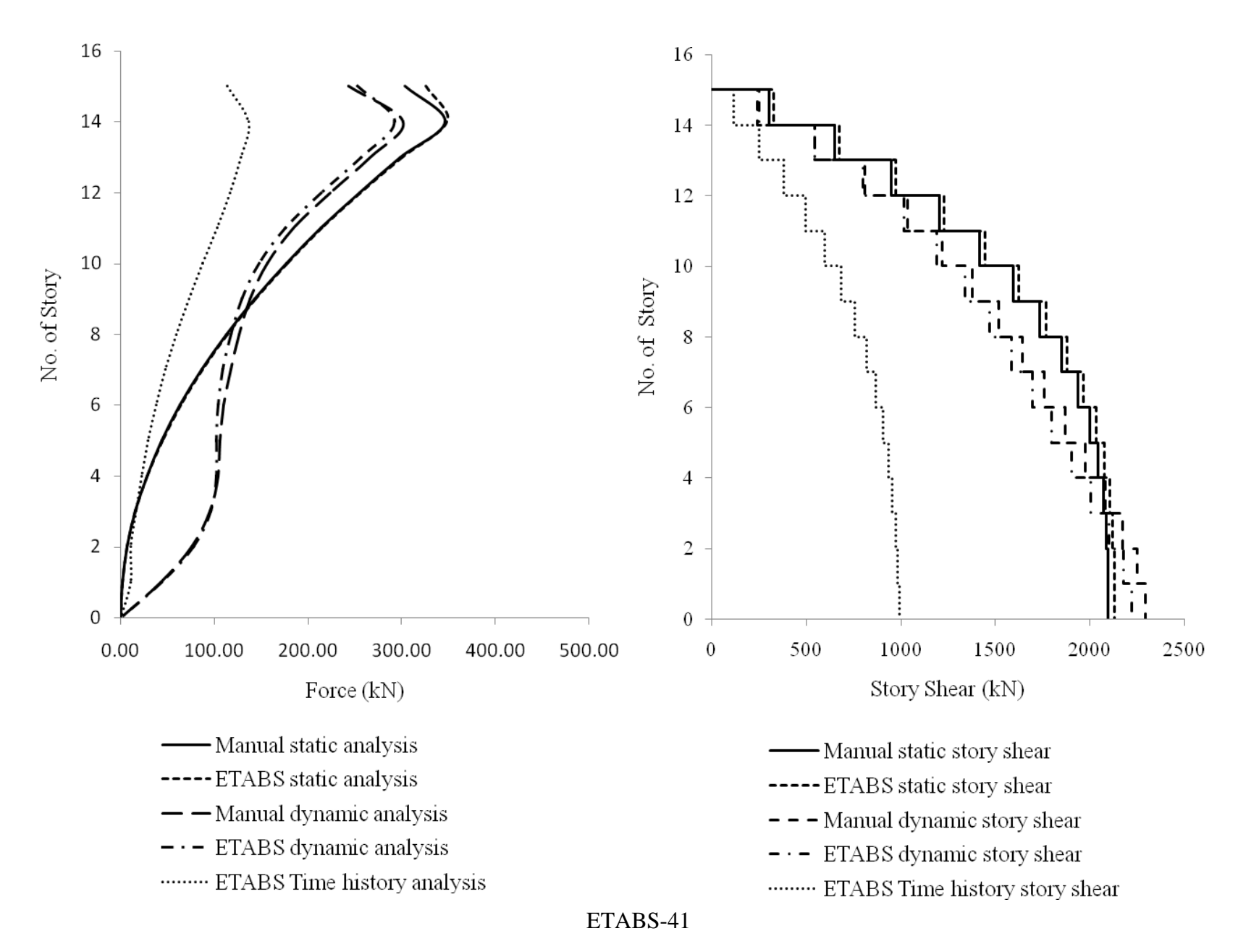

## TORSION ANALYSIS OF BUILDING

**EXAMPLE:** A four storeyed building (with load 300 kg/m<sup>2</sup>) has plan as shown in Fig. 1 and is to be designed in seismic zone III. Work out the seismic shears in the various storeys of the proposed building. The foundation is on hard soil and importance factor is 1.0 (Data from SP- 22 : 1982)

As building is having height 12 m and is in zone III, earthquake forces can be calculated by seismic coefficient method using design spectrum.

## (a) Lumped mass Calculation

Total weight of beams in a storey =  $27 \times 7.5 \times 0.4 \times 0.5 \times 2.4 = 97.2$  t Total weight of columns in a storey =  $18 \times 3 \times 0.4 \times 0.6 \times 2.4 = 31.10$  t Total weight of slab in a storey =  $(22.5 \times 15 + 15 \times 15) \times 0.15 \times 2.4 = 202.5$  t Total weight of walls =  $(22.5 + 15 + 7.5 + 30 + 15 + 15 - 6 \times 0.6 - 8 \times 0.4) \times 0.2 \times 3 \times 2.0$ = 117.8 tLive load in each floor =  $(22.5 \times 15 + 15 \times 15) \times 0.3 \times 0.25 = 42.18$  t Lumped weight at floor 1, 2 and 3 = Dead load + Live load= (97.2 + 31.10 + 202.5 + 117.8) + 42.18 = 490.8 tLumped weight at roof floor = Dead load (97.2 + 31.10/2 + 202.5 + 117.8/2) = 374.17 tTotal weight of building W =  $490.8 \times 3 + 374.17 = 1846.57$  t (b) Base shear calculation: Base shear  $V_B = A_h W$  $A_{h} = (Z I S_{a}) / (2 R g)$ Z = 0.16 (Zone III) I = 1.0R = 5 (considering SMRF)  $T = 0.075 \times h^{0.75}$  $= 0.075 \times 12^{0.75} = 0.4836$  sec  $S_a/g = 1/0.4836 = 2.07$  $A_h = (0.16 \times 1.0 \times 2.07) / (2 \times 5) = 0.033$  $V_B = 0.033 \times 1846.57 = 60.94 t$ 

## (c) Shear force in various storeys

Calculation of storey shear distribution along height is shown in Table 1.

```
ETABS-42
```

#### (d) Calculation of eccentricity

Assuming mass is uniformly distributed over the area

Horizontal distance of center of mass

 $X_m = (15 \times 22.5 \times 7.5 + 15 \times 15 \times 22.5) / (15 \times 22.5 + 15 \times 15) = 13.5 m$ 

Vertical distance of center of mass

 $Y_m = (15 \times 22.5 \times 11.25 + 15 \times 15 \times 7.5) / (15 \times 22.5 + 15 \times 15) = 9.75 \text{ m}$ 

As columns are of equal size their stiffness are also same. So horizontal distance of center of rigidity,

 $X_r = (4 \times 7.5 + 4 \times 15 + 3 \times 22.5 + 3 \times 30) / 18 = 13.75 m$ 

Vertical distance of center of rigidity,

 $Y_r = (5 \times 7.5 + 5 \times 15 + 3 \times 22.5) / 18 = 10 \text{ m}$ 

Static eccentricity in X direction =  $e_{si} = X_r - X_m = 13.75 - 13.5 = 0.25m$ 

Design eccentricity in X direction =  $1.5 \times 0.25 + 0.05 \times 30 = 1.875$  m

$$Or = 0.25 - 1.5 = -1.25 \text{ m}$$

Static eccentricity in Y direction =  $e_{si} = Y_r - Y_m = 10.00 - 9.75 = 0.25m$ 

Design eccentricity in Y direction =  $1.5 \times 0.25 + 0.05 \times 22.5 = 1.5$  m

Or = 0.25 - 1.125 = -0.875 m

The center of mass and center of rigidity and design eccentricity are shown in Fig. 2.

Total rotational stiffness Ip =  $\Sigma(K_x y^2 + K_y x^2)$ 

 $K_x$  = Stiffness of one column in X direction = 12 EI / L<sup>3</sup>

 $= 12 \times 1880000 \times (0.6 \times 0.4^{3}/12)/3^{3} = 2673.78 \text{ t/m}$ 

 $K_v =$ Stiffness of one column in Y direction = 12 EI / L<sup>3</sup>

$$= 12 \times 1880000 \times (0.4 \times 0.6^3/12)/3^3 = 6016.00 \text{ t/m}$$

$$K_x y^2 = 2673.78 \times (5(10^2) + 5(2.5^2) + 5(5^2) + 3(12.5^2)) = 3008002.5$$

$$K_y x^2 = 6016.0 \times (4(13.75^2) + 4(6.25^2) + 4(1.25^2) + 3(8.75^2) + 3(16.25^2))$$

 $I_p = 3008002.5 + 11674799.0 = 14682802.5$ 

## (e) Torsional due to seismic force in X direction

Torsional moment T at various floors is considering seismic force in X direction only is shown in Table 3.

Torsional shear at each column line is worked out as follows using following equation:

 $V_x = (T/I_p) \times y \times K_{xx}$ 

 $K_{xx} = 5 \times K_x$  (for column line 1, 2, 3)

 $= 3 \times K_x$  (for column line 4)

 $K_{yy} = 4 \times K_y$  (for column line A, B, C)

 $= 3 \times K_y$  (for column line D, E)

Additional shear due to torsional moments in columns at various floor levels are shown in Table 4.

## (f) Torsional due to seismic force in Y direction

Torsional moment T at various floors is considering seismic force in Y direction only is shown in Table 5.

Torsional shear at each column line is worked out as follows using following equation:

 $V_y = (T/I_p) \times x \times K_{yy}$ 

Additional shear due to torsional moments in columns at various floor levels are shown in Table 6.

As per the codal provisions only positive values or additive shear should be considered. This shear is to be added in to shear force resisted by columns due to seismic force in respective directions. Y

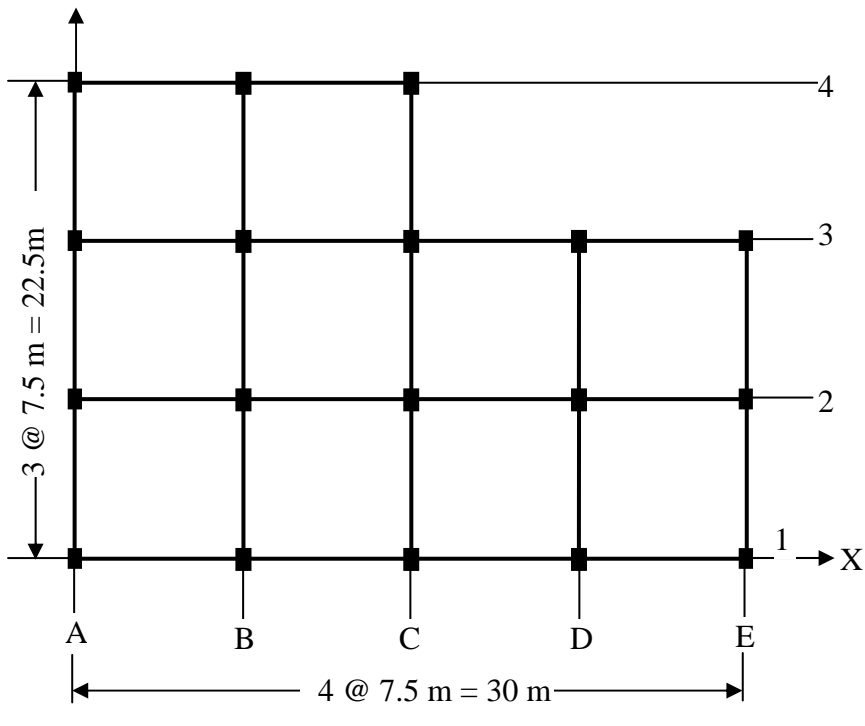

Fig. 1 Example

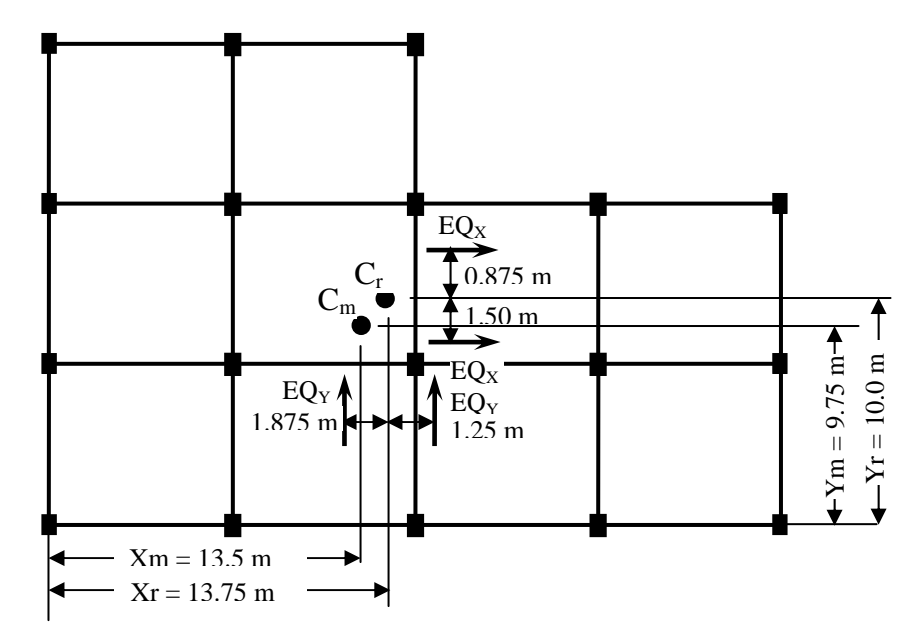

Fig. 2 Position of Center of Mass, Center of Rigidity and Design Eccentricities

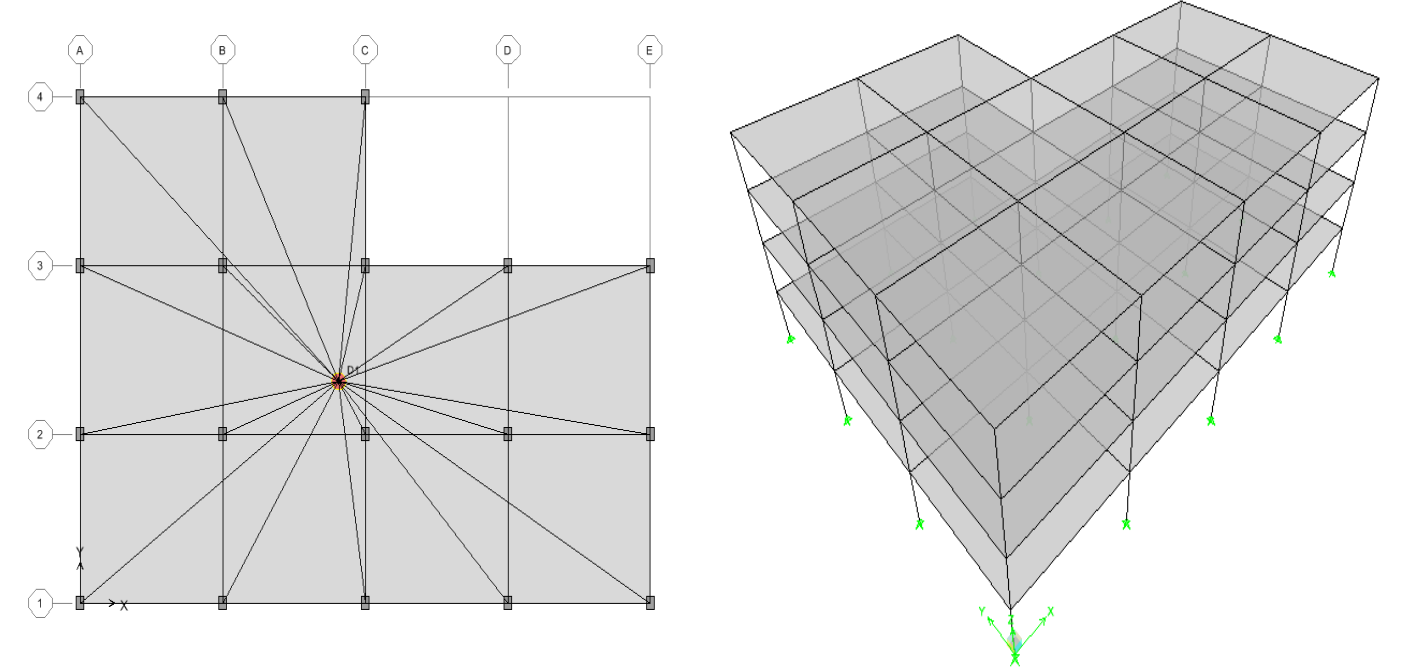

Fig. 3 Plan and 3D view of modeled building in ETABS

| Floor | W <sub>i</sub> t | h <sub>i</sub> m | $W_i h_i^2$ | Q <sub>i</sub> t | V <sub>i</sub> t |
|-------|------------------|------------------|-------------|------------------|------------------|
| 1     | 490.8            | 3                | 4417.20     | 2.32             | 60.94            |
| 2     | 490.8            | 6                | 17668.80    | 9.30             | 58.61            |
| 3     | 490.8            | 9                | 39754.80    | 20.93            | 49.30            |
| 4     | 374.17           | 12               | 53880.48    | 28.37            | 28.37            |
|       |                  |                  | 1157212.80  |                  |                  |

Table:1 Storey shear at various floors (manual)

| Floor | Weight<br>of each | height | Storey<br>shear |
|-------|-------------------|--------|-----------------|
| 1     | 487.55            | 3.00   | 59.90           |
| 2     | 487.55            | 6.00   | 57.66           |
| 3     | 487.55            | 9.00   | 48.70           |
| 4     | 388.13            | 12.00  | 28.54           |

## Table: 2 Storey shear (tone) from ETABS

| Story | Snears   |         |          |          |  |  |  |  |  |  |  |  |
|-------|----------|---------|----------|----------|--|--|--|--|--|--|--|--|
| Edit  | dit View |         |          |          |  |  |  |  |  |  |  |  |
|       |          |         |          |          |  |  |  |  |  |  |  |  |
|       | Story    | Load    | Loc      | Р        |  |  |  |  |  |  |  |  |
| ►     | STORY4   | DL025LL | Тор      | 3570.30  |  |  |  |  |  |  |  |  |
|       | STORY4   | DL025LL | Bottom   | 3881.34  |  |  |  |  |  |  |  |  |
|       | STORY3   | DL025LL | Тор      | 8445.77  |  |  |  |  |  |  |  |  |
|       | STORY3   | DL025LL | Bottom   | 8756.81  |  |  |  |  |  |  |  |  |
|       | STORY2   | DL025LL | Тор      | 13321.23 |  |  |  |  |  |  |  |  |
|       | STORY2   | DL025LL | Bottom   | 13632.27 |  |  |  |  |  |  |  |  |
|       | STORY1   | DL025LL | Тор      | 18196.70 |  |  |  |  |  |  |  |  |
|       | STORY1   | DL025LL | Bottom 🖊 | 18507.74 |  |  |  |  |  |  |  |  |

18507.74 - 13632.27 =4875.5 kN (seismic weight of first storey)

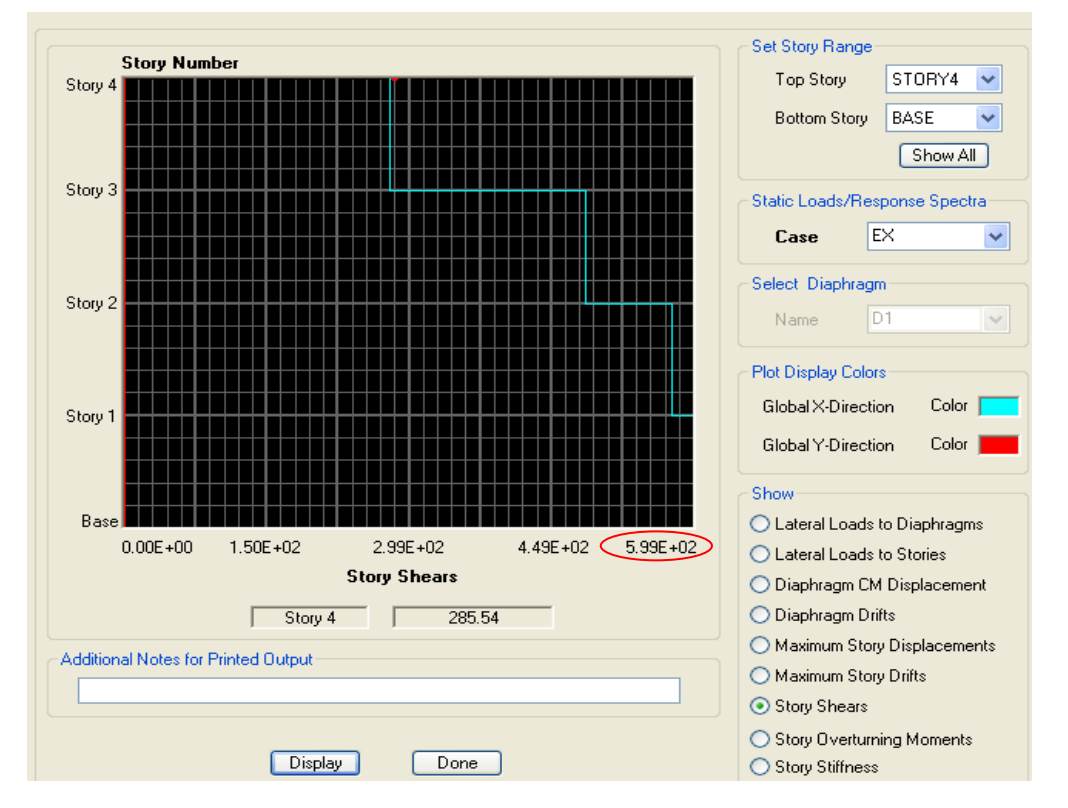

Fig. 4 Storey shear (kN) in ETABS for earthquake in X direction

| С | Center Mass Rigidity     |        |                  |          |          |        |       |           |           |        |       |        |       |
|---|--------------------------|--------|------------------|----------|----------|--------|-------|-----------|-----------|--------|-------|--------|-------|
| E | dit                      | View   |                  |          |          |        |       |           |           |        |       |        |       |
|   | Center Mass Rigidity 🗸 🗸 |        |                  |          |          |        |       |           |           |        | *     |        |       |
| [ |                          | Story  | Diaphra <u>c</u> | MassX    | MassY    | XCM    | YCM   | CumMassX  | CumMassY  | XCCM   | YCCM  | XCR    | YCR   |
|   | •                        | STORY4 | D1               | 373.3691 | 373.3691 | 13.606 | 9.854 | 373.3691  | 373.3691  | 13.606 | 9.854 | 13.376 | 9.760 |
|   |                          | STORY3 | D1               | 490.6002 | 490.6002 | 13.640 | 9.889 | 863.9693  | 863.9693  | 13.626 | 9.874 | 13.410 | 9.776 |
|   |                          | STORY2 | D1               | 490.6002 | 490.6002 | 13.640 | 9.889 | 1354.5696 | 1354.5696 | 13.631 | 9.879 | 13.457 | 9.802 |
|   |                          | STORY1 | D1               | 490.6002 | 490.6002 | 13.640 | 9.889 | 1845.1698 | 1845.1698 | 13.633 | 9.882 | 13.560 | 9.868 |

Fig. 5 Centre of mass and centre of rigidity at each storey in ETABS

| Torsional moment in     | $e_{di} = 1.5 m$           | $e_{di} = -0.875 \text{ m}$ |
|-------------------------|----------------------------|-----------------------------|
| Storey 1 T <sub>1</sub> | $60.94 \times 1.5 = 91.41$ | -53.32                      |
| Storey 2 T <sub>2</sub> | 58.61×1.5 = 87.92          | -51.28                      |
| Storey 3 T <sub>3</sub> | 49.30× 1.5 = 73.96         | -43.14                      |
| Storey 4 T <sub>4</sub> | $28.37 \times 1.5 = 42.56$ | -24.82                      |

Table: 3 Torsional moment due to seismic force in X direction

Table: 4 Additional shear due to seismic force in X direction

| Column    | First storey          |                                   |       | Total         | Second storey         |                                   | Total | Third storey          |        |                                   | Total | Fourth Storey         |        |                       | Total |               |
|-----------|-----------------------|-----------------------------------|-------|---------------|-----------------------|-----------------------------------|-------|-----------------------|--------|-----------------------------------|-------|-----------------------|--------|-----------------------|-------|---------------|
| line      | (shear in one column) |                                   |       | shear         | (shear in one column) |                                   | shear | (shear in one column) |        |                                   | shear | (shear in one column) |        | mn)                   | shear |               |
|           | Direct                | Torsional<br>Shear V <sub>a</sub> | Total | from<br>ETABS | Direct                | Torsional<br>Shear V <sub>r</sub> | Total | from<br>ETABS         | Direct | Torsional<br>Shear V <sub>a</sub> | Total | from<br>ETABS         | Direct | Torsional<br>Shear V. | Total | from<br>ETABS |
| 1 y = 10  | 3.39                  | +0.83                             | 4.22  | 16.79         | 2.26                  | 0.80                              | 4.06  | 16.30                 | 2.74   | +0.67                             | 3.41  | 13.63                 | 1.58   | +0.39                 | 1.97  | 7.86          |
| m         |                       | (-0.49)                           | 2.90  |               | 5.20                  | (-0.47)                           | 2.79  |                       | 2.74   | (-0.39)                           | 2.35  |                       |        | (-0.23)               | 1.35  |               |
| 2 y = 2.5 | 3.39                  | +0.21                             | 3.60  | 16.80         | 2.20                  | 0.20                              | 3.46  | 16.45                 | 2.74   | +0.17                             | 2.91  | 13.70                 | 1.58   | +0.10                 | 1.68  | 7.92          |
| m         |                       | (-0.12)                           | 3.27  |               | 3.26                  | (-0.12)                           | 3.14  |                       | 2.74   | (-0.10)                           | 2.64  |                       |        | (-0.06)               | 1.52  |               |
| 2 5       | 3.39                  | -0.42                             | 2.97  | 16.80         | 2.26                  | -0.40                             | 2.86  | 16.55                 | 2.74   | -0.34                             | 2.40  | 13.75                 | 1.58   | -0.19                 | 1.39  | 7.96          |
| 5 y = 5 m |                       | (+0.24)                           | 3.63  |               | 5.20                  | (+0.23)                           | 3.49  |                       | 2.74   | (+0.20)                           | 2.94  |                       |        | (+0.11)               | 1.69  |               |
| 4 y =     | 2 20                  | -0.62                             | 2.77  | 9.48          | 2.26                  | -0.60                             | 2.66  | 8.28                  | 2.74   | -0.51                             | 2.23  | 7.36                  | 1 59   | -0.29                 | 1.29  | 4.10          |
| 12.5 m    | 5.59                  | (+0.36)                           | 3.75  |               | 5.20                  | (+0.35)                           | 3.61  |                       | 2.74   | (+0.29)                           | 3.03  |                       | 1.38   | (+0.17)               | 1.75  |               |
|           |                       |                                   | 62.18 | 50.97         |                       |                                   | 59.81 | 57 50                 |        |                                   | 50.28 | 10 12                 |        |                       | 29.00 | 27.05         |
|           |                       |                                   | 60.17 | 39.87         |                       |                                   | 57.86 | 37.38                 |        |                                   | 48.73 | 40.43                 |        |                       | 27.98 | 27.85         |

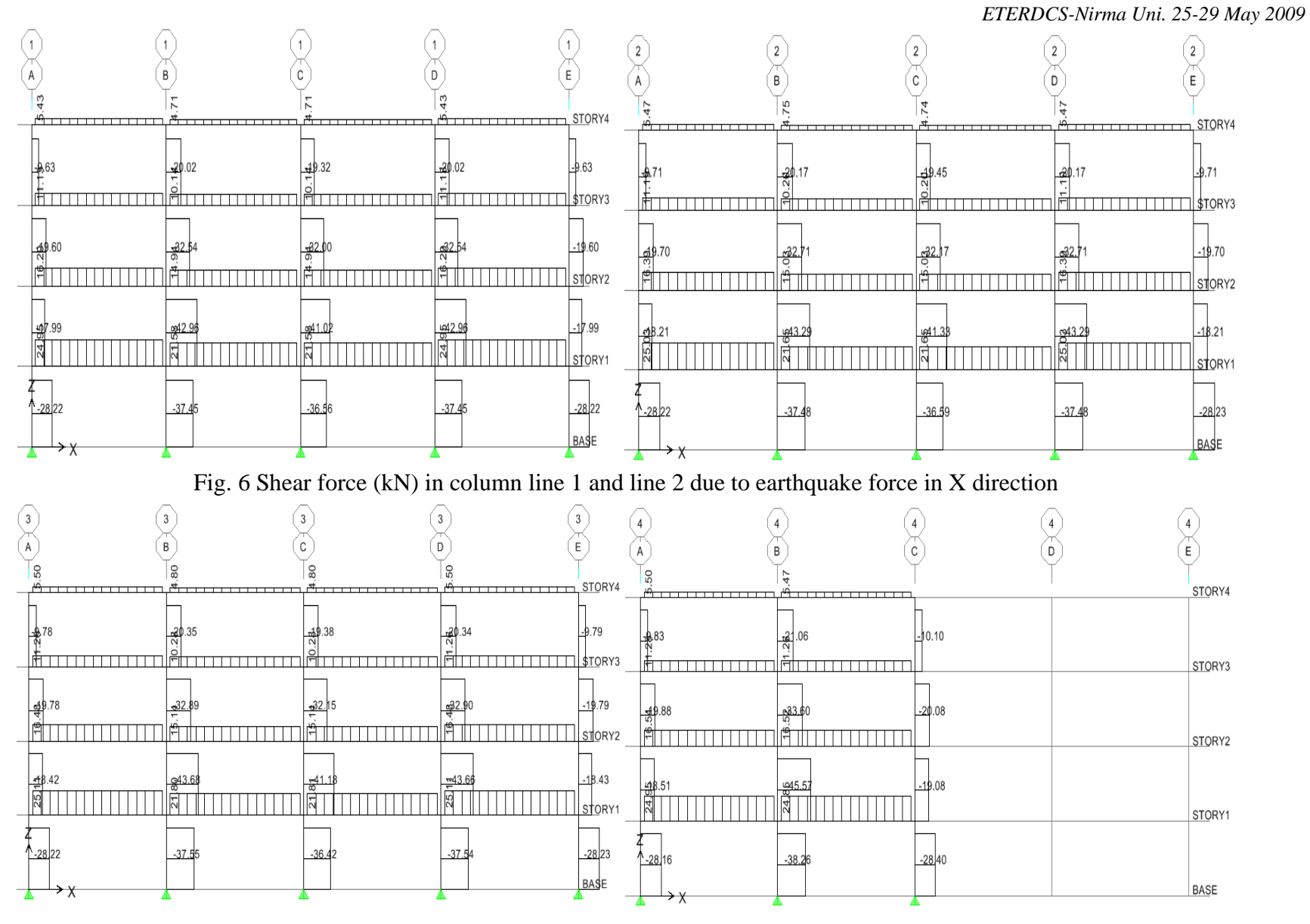

Fig. 7 Shear force (kN) in column line 3 and line 4 due to earthquake force in X direction

| Torsional moment in     | $e_{di} = 1.875 \text{ m}$   | $e_{di} = -1.25 \text{ m}$ |
|-------------------------|------------------------------|----------------------------|
| Storey 1 T <sub>1</sub> | 60.94 × 1.875 = 114.26       | -76.18                     |
| Storey 2 T <sub>2</sub> | 58.61 × 1.875 = 109.90       | -73.27                     |
| Storey 3 T <sub>3</sub> | $49.30 \times 1.875 = 92.45$ | -61.64                     |
| Storey 4 T <sub>4</sub> | $28.37 \times 1.875 = 53.20$ | -35.47                     |

Table: 5 Torsional moment due to seismic force in Y direction

Table: 6 Additional shears due to seismic force in Y direction

| Column<br>line   | First storey<br>(shear in one column) |                                   |       | Total<br>shear | Second storey<br>(shear in one column) |                                   |       | Total<br>shear | Third storey<br>(shear in one column) |                                   |       | Total<br>shear | Fourth Storey<br>(shear in one column) |                                   | ,<br>imn) | Total<br>shear |
|------------------|---------------------------------------|-----------------------------------|-------|----------------|----------------------------------------|-----------------------------------|-------|----------------|---------------------------------------|-----------------------------------|-------|----------------|----------------------------------------|-----------------------------------|-----------|----------------|
|                  | Direct                                | Torsional<br>Shear V <sub>y</sub> | Total | from<br>ETABS  | Direct                                 | Torsional<br>Shear V <sub>y</sub> | Total | from<br>ETABS  | Direct                                | Torsional<br>Shear V <sub>y</sub> | Total | from<br>ETABS  | Direct                                 | Torsional<br>Shear V <sub>y</sub> | Total     | from<br>ETABS  |
| A                |                                       | +2.57                             | 5.96  | 13.44          |                                        | +2.48                             | 5.74  | 12.88          |                                       | +2.08                             | 4.82  | 10.87          |                                        | +1.20                             | 2.78      | 6.25           |
| A x =<br>13.75 m | 3.39                                  | (-1.72)                           | 1.67  |                | 3.26                                   | (-1.65)                           | 1.61  |                | 2.74                                  | (-1.39)                           | 1.35  |                | 1.58                                   | (-0.80)                           | 0.78      |                |
| B x =            | 2 20                                  | +1.17                             | 4.56  | 13.485         | 2.26                                   | +1.13                             | 4.39  | 13.16          | 2.74                                  | +0.95                             | 3.69  | 11.00          | 1 50                                   | +0.54                             | 2.12      | 6.38           |
| 6.25 m           | 5.59                                  | (-0.78)                           | 2.61  |                | 5.20                                   | (-0.75)                           | 2.51  |                | 2.74                                  | (-0.63)                           | 2.11  |                | 1.38                                   | (-0.36)                           | 1.22      |                |
| C x =            | 3.39                                  | -0.23                             | 3.16  | 13.514         | 2.26                                   | -0.22                             | 3.04  | 13.40          | 2.74                                  | -0.19                             | 2.55  | 11.11          | 1.58                                   | -0.11                             | 1.47      | 6.50           |
| 1.25 m           |                                       | (+0.16)                           | 3.55  |                | 5.20                                   | (+0.15)                           | 3.41  |                | 2.74                                  | (+0.13)                           | 2.87  |                |                                        | (+0.07)                           | 1.65      |                |
| D x =            | 2 20                                  | -1.23                             | 2.16  | 9.707          | 2.26                                   | -1.18                             | 2.08  | 8.99           | 2.74                                  | -0.99                             | 1.75  | 7.69           | 1 50                                   | -0.57                             | 1.01      | 4.33           |
| 8.75 m           | 5.59                                  | (+0.82)                           | 4.21  |                | 5.20                                   | (+0.79)                           | 4.05  |                | 2.74                                  | (+0.66)                           | 3.40  |                | 1.38                                   | (+0.38)                           | 1.96      |                |
| E x =            | 0.00                                  | -2.28                             | 1.11  | 9.721          | 2.24                                   | -2.20                             | 1.06  | 9.15           | 0.74                                  | -1.85                             | 0.89  | 7.77           | 1 50                                   | -1.06                             | 0.52      | 4.40           |
| 16.25 m          | 3.39                                  | (+1.52)                           | 4.91  |                | 3.26                                   | (+1.46)                           | 4.72  |                | 2.74                                  | (+1.23)                           | 3.97  |                | 1.58                                   | (+0.71)                           | 2.29      |                |
|                  |                                       |                                   | 64.48 | 50.87          |                                        |                                   | 62.03 | 57 50          |                                       |                                   | 52.15 | 19 12          |                                        |                                   | 30.00     | 27.85          |
|                  |                                       |                                   | 58.63 | 37.07          |                                        | 56.36                             |       | 57.58          |                                       |                                   | 47.42 | 40.45          |                                        |                                   | 27.28     | 21.83          |

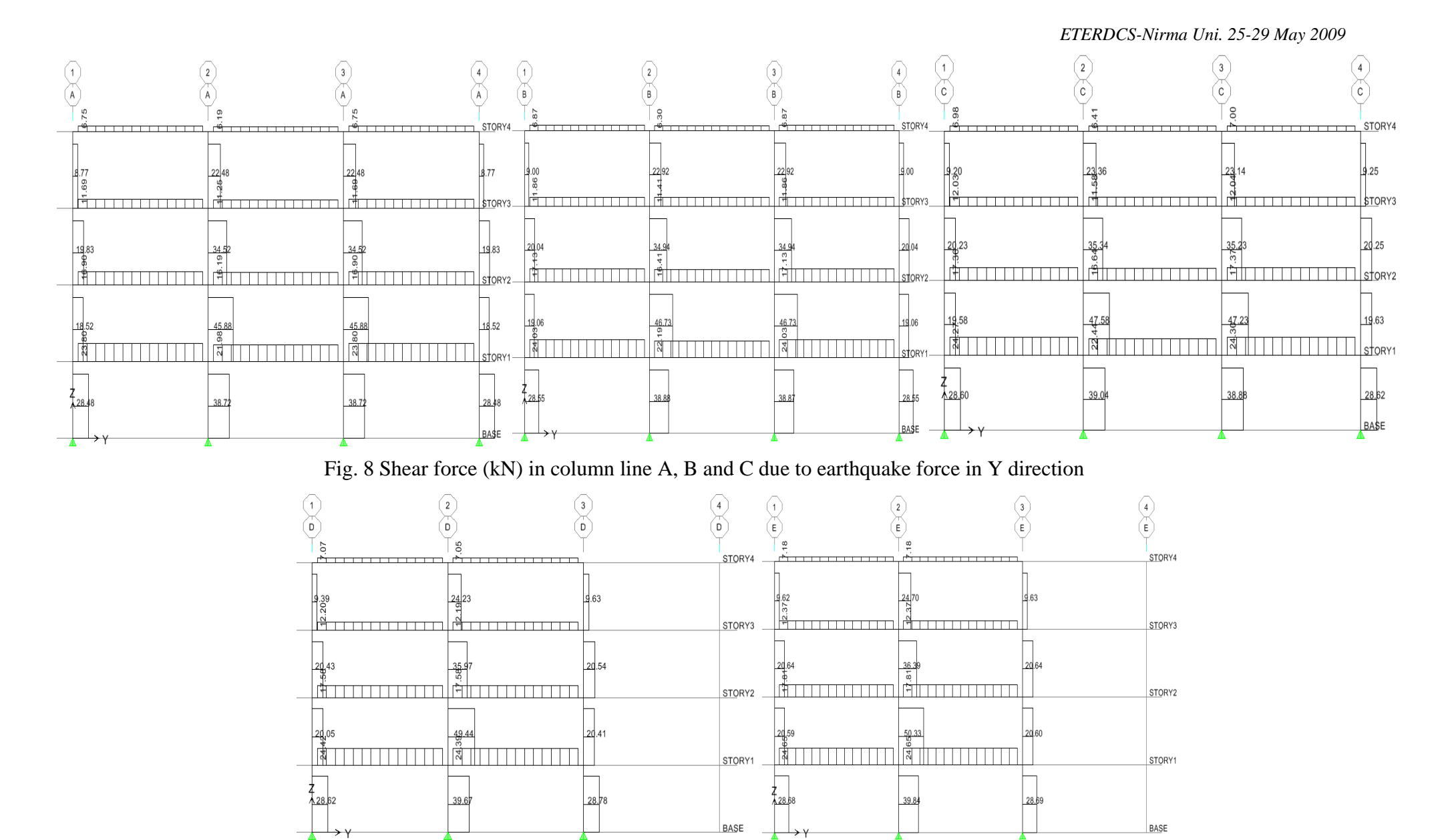

Fig. 9 Shear force (kN) in column line D and E due to earthquake force in Y direction